## OPUS Projects Manager Training Step 2 : Uploading Data

ngs.opus.projects@noaa.gov

## I've advanced to the second slide and I'm reading it.

- Can you read this slide and hear me as I read it?
- Can you access the web?
  - Is everyone comfortable?
- Does anyone have any questions before we begin?

## Outline

- Introduction
- Step 1 : Creating a Project
- Step 2 : Uploading Data
- Step 3 : Session Processing
- Step 4 : Network Adjustment

## A few words before beginning.

OPUS Projects is a web-based utility implying that access to the internet and use of a web browser are required. JavaScript must be enabled in your browser and pop-up blocking may have to be turned off. If you have difficulty configuring your browser, contact your instructor or the OPUS Projects team.

## The OPUS Projects look and feel.

The overall layout and appearance of OPUS Projects will be very similar to that shown here regardless of the browser you use. For this reason, the browser window's frame is not shown in the figures.

## What's in this training?

This presentation shows how to upload data to a project. The format is as a series of steps like a cookbook. Like most cookbooks, the justification for and discussion of variations in those steps will be minimal. The intent is to get you started quickly, then leave you free to explore OPUS Projects on your own.

We assume familiarity with OPUS so some steps will be quite terse. If you are unfamiliar with OPUS, mention this your instructor during a break.

www.ngs.noaa.gov

|   | DOR                                      |              |                                    |                                 | OPUS                             | : Online Posi                                 | tioning User Ser                 | vice    | •                                                                                                    |
|---|------------------------------------------|--------------|------------------------------------|---------------------------------|----------------------------------|-----------------------------------------------|----------------------------------|---------|----------------------------------------------------------------------------------------------------|
|   |                                          |              |                                    |                                 |                                  |                                               | National Geo                     | detic S | Survey                                                                                                    |
|   | NGS Home                                 | About NGS    | Data & Imagery                     | Tools                           | Surveys                          | Science & Education                           |                                  |         | Search                                                                                                    |
|   |                                          |              | <b>Upload</b> y<br>Tie your G      | <b>your da</b><br>PS obser      | ta file.<br>vation to the        | National Spatial Referenc                     | ce System.                       |         | ALL LIVES AND ENDINGS.<br>Res and analysis and analysis and |
|   | 1                                        |              | What is O<br>Choose<br>* Data file | PUS? F<br>File No<br>of dual-fr | AQs<br>file chosen<br>equency GP | S observations. <mark>sample</mark>           |                                  |         | MP 102. M. M. (2010)         MP 102. M. (2010)         MP 102. M. (2010)           1         MP 102. M. (2010)         MP 102. M. (2010)         MP 102. M. (2010)           1         MP 102. M. (2010)         MP 102. M. (2010)         MP 102. M. (2010)         MP 102. M. (2010)           1         MP 102. M. (2010)         MP 102. M. (2010)         MP 102. M. (2010)         MP 102. M. (2010)           1         MP 102. M. (2010)         MP 102. M. (2010)         MP 102. M. (2010)         MP 102. M. (2010)           1         MP 102. M. (2010)         MP 102. M. (2010)         MP 102. M. (2010)         MP 102. M. (2010)           1         MP 102. M. (2010)         MP 102. M. (2010)         MP 102. M. (2010)         MP 102. M. (2010)           1         MP 102. M. (2010)         MP 102. M. (2010)         MP 102. M. (2010)         MP 102. M. (2010)           1         MP 102. M. (2010)         MP 102. M. (2010)         MP 102. M. (2010)         MP 102. M. (2010)           1         MP 102. M. (2010)         MP 102. M. (2010)         MP 102. M. (2010)         MP 102. M. (2010)           1         MP 102. M. (2010)         MP 102. M. (2010)         MP 102. M. (2010)         MP 102. M. (2010)           1         MP 102. M. (2010)         MP 102. M. (2010)         MP 102. M. (2010)         MP 102. M. (2010)                                                                                                    |
|   |                                          |              | NONE<br>Antenna t                  | ype - cho                       | osing wrong                      | no antenna selecte<br>may degrade your accura | ed<br>Cy.                        | •       | NUMBER         NUMBER         NUMER         NUMER         NUMER                                                                                                    |
|   | OPUS Men                                 | u            |                                    |                                 |                                  |                                               |                                  |         | Sumple Solutions                                                                                                    |
|   | Upload<br>About OPUS<br>Projects         |              | 0.00<br>Antenna h                  | meter<br>leight of y            | s above you<br>our antenna       | r mark.<br>'s reference point.                |                                  |         |                                                                                                    |
| / | Published So<br>Contact OPU              | lutions<br>S | * Email ad                         | dress - y                       | our solution                     | will be sent here.                            |                                  |         |                                                                                                    |
|   |                                          |              | Options t                          | o custom                        | <mark>iize</mark> your solu      | ution.                                        |                                  |         |                                                                                                    |
|   |                                          |              | Upload to<br>for data > 1          | o Rapid-S<br>15 min. < 2        | Static Uploa                     | nd to Static                                  |                                  |         |                                                                                                    |
| \ | We'll start at the OPUS upload web page: |              |                                    |                                 |                                  |                                               |                                  |         |                                                                                                    |
| ł | nttp://                                  | /geod        | esy.noaa                           | l.go                            | v/OP                             | US/                                           |                                  |         |                                                                                                    |
|   |                                          |              |                                    |                                 | Website O                        | wner: National Geodetic Surve                 | ey / Last modified by NGS.OPUS W | ednesda | y, 22-Aug-2012 10:42:26 EST                                                                                                    |

NOS Home • NGS Employees • Privacy Policy • Disclaimer • USA.gov • Ready.gov • Site Map • Contact Webmaster

www.ngs.noaa.gov

|   | nors                                                                        |                        |                                                                                                    | 5                                                                                                    | OPUS                                                                                                    | : Online Posi                                                                                                    | tioning User S | ervice |                                                              |
|---|-----------------------------------------------------------------------------|------------------------|----------------------------------------------------------------------------------------------------|----------------------------------------------------------------------------------------------------|----------------------------------------------------------------------------------------------------|----------------------------------------------------------------------------------------------------|----------------|--------|--------------------------------------------------------------|
|   |                                                                             | National Geodetic      |                                                                                                    |                                                                                                    |                                                                                                    |                                                                                                    |                |        | rvey                                                         |
| X | NGS Home                                                                    | About NGS              | Data & Imagery                                                                                                    | Tools                                                                                                    | Surveys                                                                                                    | Science & Education                                                                                                    |                |        | Search                                                       |
|   | OPUS Men<br>Upload<br>About OPUS<br>Projects<br>Published So<br>Contact OPU | u<br>u<br>lutions<br>S | Upload y<br>Tie your G<br>What is O<br>Choose<br>* Data file<br>NONE<br>Antenna t<br>0.00<br>Antenna t<br>* Email ad<br>Options t | your dat<br>PS obsen<br>PUS? F<br>File No<br>of dual-fro<br>of dual-fro<br>ype - choo<br>of dual-fro<br>ype - choo<br>of dual-fro<br>of dual-fro | ta file.<br>vation to the<br>AQs<br>file chosen<br>equency GPS<br>osing wrong<br>s above your<br>our antenna'<br>our solution v<br>ize your solu | National Spatial Reference<br>S observations. <b>sample</b><br>no antenna selecte<br>may degrade your accura<br>r mark.<br>'s reference point.<br>will be sent here.<br>ution. | e System.      |        | <page-header><section-header></section-header></page-header> |
|   |                                                                             |                        | for data > 1                                                                                                    | 15 min < 2                                                                                                    | hrs for data                                                                                                    | • 11                                                                                                    |                |        | • •                                                          |
| ŀ | At this                                                                     | time,                  | only OF                                                                                                    | US S                                                                                                    | Static                                                                                                    | c is allowed                                                                                                    | to upload      | to a p | project.                                                     |
| 1 | he cc                                                                       | nvent                  | ional OF                                                                                                    | PUS                                                                                                    | Statio                                                                                                    | c rules app                                                                                                    | ly.            |        |                                                              |

Website Owner: National Geodetic Survey / Last modified by NGS.OPUS Wednesday, 22-Aug-2012 10:42:26 EST

NOS Home • NGS Employees • Privacy Policy • Disclaimer • USA.gov • Ready.gov • Site Map • Contact Webmaster

#### www.ngs.noaa.gov

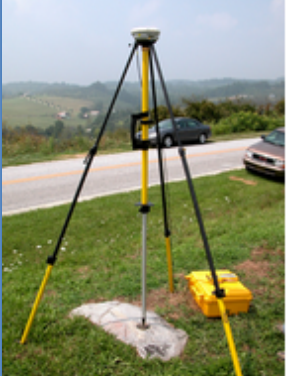

OPUS Menu

Upload About OPUS Projects \_\_\_\_ Published Solutions

Contact OPUS

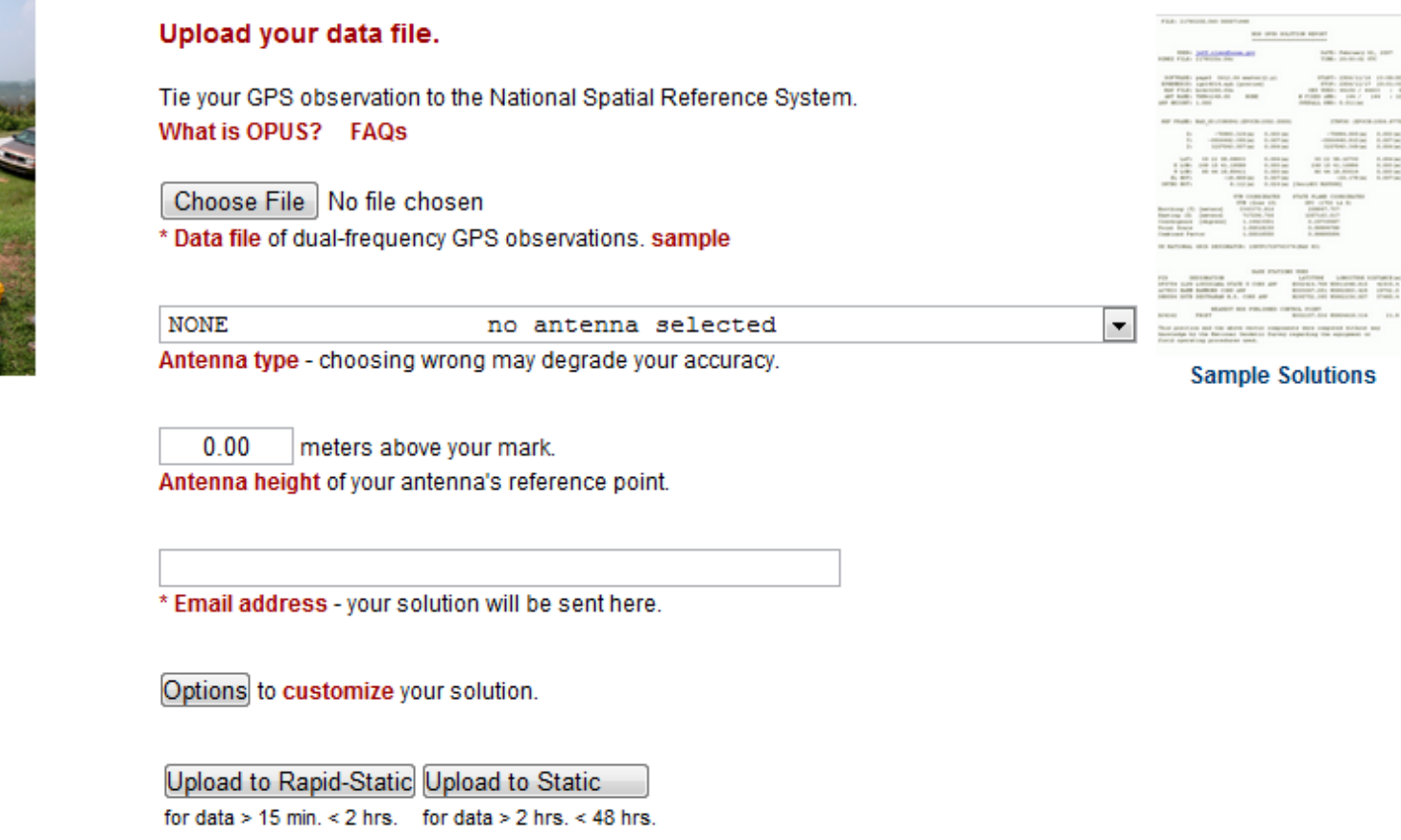

### Let's upload the RINEX file 2126274w.060 from the training data set. The antenna type and height appropriate for this and all the other files are given in the associated readme.txt file.

#### www.ngs.noaa.gov

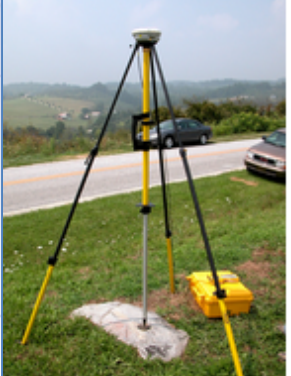

OPUS Menu

Upload About OPUS Projects Published Solutions

Contact OPUS

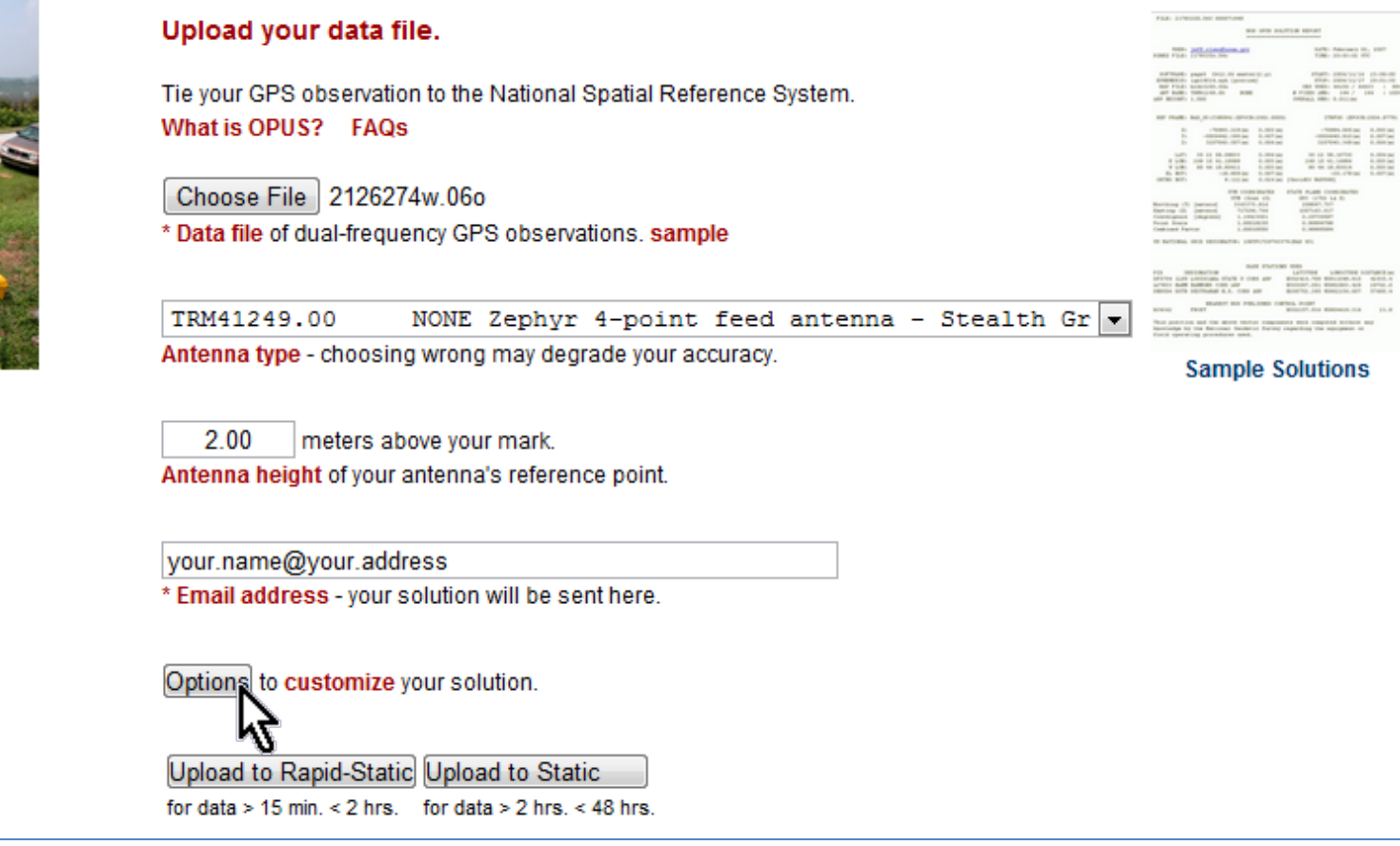

# Complete the OPUS upload form normally, but before clicking the "Upload to Static" button, click the "Options" button.

www.ngs.noaa.gov

| DPUS Menu       Sample Solutions         pload       TRM41249.00       NONE Zephyr 4-point feed antenna - Stealth Gr •         Antenna type - choosing wrong may degrade your accuracy.       Antenna type - choosing wrong may degrade your accuracy.         rojects       2.00       meters above your mark.         Antenna height of your antenna's reference point.       Antenna height of your andress         ontact OPUS       'semail address         'semail address - your solution will be sent here.       Options to customize your solution.         Formats       Add solution details       standard solution         Base       Type in 4-char site IDs, or select from map, any stations       CORS you wish to explicitly include or exclude from your solution should now be used only sparingly       Look up site IDs         NOTE: the automated selection of base stations has recently improved; this option should now be used only sparingly       Look up site IDs       Drowse map         State plane       Customize your native SPCS zone       Iet OPUS choose       or                                                                                                    |                     |                                                   |                                                       |                    |                  |  |  |  |
|----------------------------------------------------------------------------------------------------|---------------------|---------------------------------------------------|-------------------------------------------------------|--------------------|------------------|--|--|--|
| pload       TRM11249.00       NONE Zephyr 4-point feed antenna - Stealth Gr •         Antenna type - choosing wrong may degrade your accuracy.       Antenna type - choosing wrong may degrade your accuracy.         rojects       2.00       meters above your mark.         Antenna height of your antenna's reference point.       Antenna height of your antenna's reference point.         ontact OPUS       your.name@your.address       *         * Email address - your solution will be sent here.       Options to customize your solution.         Formats       Add solution details       standard solution         Base       Type in 4-char site IDs, or select from map, any stations       CORS you wish to explicitly include or exclude from your solution Sample       Look up site IDS         NOTE: the automated selection of base stations has recently improved; this option should now bused only sparingly       Ite OPUS choose       •         State plane       Customize your native SPCS zone       Iet OPUS choose       •                                                                                                    | OPUS Menu           |                                                   |                                                       |                    | Sample Solutions |  |  |  |
| pload Antenna type - choosing wrong may degrade your accuracy. rojects ublished Solutions 2.00 meters above your mark. Antenna height of your antenna's reference point. ontact OPUS your.name@your.address * Email address - your solution will be sent here.  Options to customize your solution.  Formats Add solution details Base Type in 4-char site IDs, or select from map, any stations CORS you wish to explicitly include or exclude from your solution Sample NOTE: the automated selection of base stations has recently improved; this option should now be used only sparingly State plane Customize your native SPCS zone let OPUS choose  Identified Solution (Contribute) Enter the project identifier provided by your project                                                                                                    |                     | TDM41249                                          | 0.0 NONE Zephur 4-point feed an                       | tenna - Stealth Gr | -                |  |  |  |
| bout OPUS       Antenna type - choosing wrong may degrade your accuracy.         rojects       2.00       meters above your mark.         antenna height of your antenna's reference point.       Antenna height of your antenna's reference point.         ontact OPUS       your.name@your.address       *         * Email address - your solution will be sent here.       Options to customize your solution.         Formats       Add solution details       standard solution         Base       Type in 4-char site IDs, or select from map, any stations       Use:       Exclude:         Volte:       CORS you wish to explicitly include or exclude from your solution Sample       NOTE: the automated selection of base stations has recently improved, this option should now be used only sparingly       Itel OPUS choose       Itel OPUS choose                                                                                                    | Upload              | Antonna tun                                       | s.ob NONE Zephyr 4-porne reed an                      | cenna - Scearch Gr |                  |  |  |  |
| rojects<br>ublished Solutions<br>ontact OPUS<br>2.00 meters above your mark.<br>Antenna height of your antenna's reference point.<br>Antenna height of your antenna's reference point.<br>your.name@your.address<br>* Email address - your solution will be sent here.<br>Options to customize your solution.<br>Formats Add solution details<br>Base<br>Type in 4-char site IDs, or select from map, any<br>stations<br>CORS you wish to explicitly include or exclude<br>from your solution Sample<br>NOTE: the automated selection of base stations<br>has recently improved; this option should now be<br>used only sparingly<br>State plane<br>Contribute Enter the project identifier provided by your project                                                                                                    | About OPUS          | Antenna typ                                       | e - choosing wrong may degrade your accuracy.         |                    |                  |  |  |  |
| ublished Solutions       2.00 meters above your mark.         Antenna height of your antenna's reference point.         vour.name@your.address         * Email address - your solution will be sent here.         Options to customize your solution.         Formats       Add solution details         Base       Type in 4-char site IDs, or select from map, any stations         CORS you wish to explicitly include or exclude from your solution Sample         NOTE: the automated selection of base stations has recently improved; this option should now be used only sparingly         State plane       Customize your native SPCS zone         Let OPUS choose       The origination of the project identifier provided by your project                                                                                                    | Projects            |                                                   |                                                       |                    |                  |  |  |  |
| Antenna height of your antenna's reference point.          your.name@your.address         * Email address - your solution will be sent here.         Options       to customize your solution.         Formats       Add solution details         Base       Type in 4-char site IDs, or select from map, any stations         CORS you wish to explicitly include or exclude from your solution Sample       Use:       Look up site IDs         NOTE: the automated selection of base stations has recently improved, this option should now be used only sparingly       NOTE: the automated selection of base stations has recently improved, this option should now be       Iet OPUS choose       Iet OPUS choose                                                                                                    | Published Solutions | 2.00                                              | meters above your mark.                               |                    |                  |  |  |  |
| your.name@your.address         * Email address - your solution will be sent here.         Options to customize your solution.         Formats       Add solution details         Base       Type in 4-char site IDs, or select from map, any stations         CORS you wish to explicitly include or exclude from your solution Sample       Use:         NOTE: the automated selection of base stations has recently improved; this option should now be used only sparingly         State plane       Customize your native SPCS zone         Contribute       Enter the project identifier provided by your project                                                                                                    |                     | Antenna height of your antenna's reference point. |                                                       |                    |                  |  |  |  |
| your.name@your.address         * Email address - your solution will be sent here.         Options to customize your solution.         Formats       Add solution details         Type in 4-char site IDs, or select from map, any stations       Standard solution         CORS you wish to explicitly include or exclude from your solution Sample       Use:       Look up site IDs         NOTE: the automated selection of base stations has recently improved; this option should now be used only sparingly       DTE inter the project identifier provided by your project         State plane       Customize your native SPCS zone       Iet OPUS choose       Image: Contribute identifier provided by your project                                                                                                    | Contact OPUS        |                                                   |                                                       |                    |                  |  |  |  |
| your.name@your.address         * Email address - your solution will be sent here.         Options       to customize your solution.         Formats       Add solution details       standard solution         Base       Type in 4-char site IDs, or select from map, any stations       Use:       Look up site IDs         CORS you wish to explicitly include or exclude from your solution Sample       NOTE: the automated selection of base stations has recently improved; this option should now be used only sparingly       NOTE: the automated selection of base stations has recently improved; this option should now be used only sparingly       Itel OPUS choose       Itel OPUS choose                                                                                                    |                     |                                                   |                                                       |                    |                  |  |  |  |
| <ul> <li>* Email address - your solution will be sent here.</li> <li>Options to customize your solution.</li> <li>Formats Add solution details Type in 4-char site IDs, or select from map, any CORS you wish to explicitly include or exclude from your solution Sample NOTE: the automated selection of base stations has recently improved; this option should now bused only sparingly</li> <li>State plane Customize your native SPCS zone Iet OPUS choose</li> <li>Enter the project identifier provided by your project</li> </ul>                                                                                                    | -                   | your.name(                                        | @your.address                                         |                    |                  |  |  |  |
| Options       to customize your solution.         Formats       Add solution details         Base stations       Type in 4-char site IDs, or select from map, any CORS you wish to explicitly include or exclude from your solution Sample         NOTE: the automated selection of base stations has recently improved; this option should now be used only sparingly       Use:       Look up site IDs         State plane       Customize your native SPCS zone       let OPUS choose       Topus choose         Contribute       Enter the project identifier provided by your project       let OPUS choose       Image: Contribute                                                                                                    |                     | * Email addr                                      | ress - your solution will be sent here.               |                    |                  |  |  |  |
| Options       to customize your solution.         Formats       Add solution details       standard solution         Base<br>stations       Type in 4-char site IDs, or select from map, any<br>CORS you wish to explicitly include or exclude<br>from your solution Sample       Use:       Exclude:       Look up site IDs         NOTE: the automated selection of base stations<br>has recently improved; this option should now be<br>used only sparingly       NOTE: the automated selection of base stations<br>has recently improved; this option should now be<br>used only sparingly       Image: Exclude:       Image: Exclude: |                     |                                                   |                                                       |                    |                  |  |  |  |
| Formats       Add solution details       standard solution         Base<br>stations       Type in 4-char site IDs, or select from map, any<br>CORS you wish to explicitly include or exclude<br>from your solution Sample       Use:       Exclude:       Look up site IDs         NOTE: the automated selection of base stations<br>has recently improved; this option should now be<br>used only sparingly       NOTE: the automative SPCS zone       Image: State plane       Look up site IDs         State plane       Customize your native SPCS zone       Iet OPUS choose       Image: State plane                                                                                                    |                     | Options to (                                      | customize your solution                               |                    |                  |  |  |  |
| FormatsAdd solution detailsstandard solutionBase<br>stationsType in 4-char site IDs, or select from map, any<br>CORS you wish to explicitly include or exclude<br>from your solution SampleUse:Exclude:Look up site IDsNOTE: the automated selection of base stations<br>has recently improved; this option should now be<br>used only sparinglyNOTE: the automated selection of base stations<br>has recently improved; this option should now be<br>used only sparinglyIet OPUS chooseIet OPUS choose                                                                                                    |                     | Options to t                                      | customize your solution.                              |                    |                  |  |  |  |
| Base stations       Type in 4-char site IDs, or select from map, any CORS you wish to explicitly include or exclude from your solution Sample       Use:       Exclude:       Look up site IDs         NOTE: the automated selection of base stations has recently improved; this option should now be used only sparingly       NOTE: the automated selection of base stations has recently improved; this option should now be used only sparingly       Image: Distance of the project identifier provided by your project         State plane       Customize your native SPCS zone       Iet OPUS choose       Image: Distance of the project identifier provided by your project                                                                                                    |                     | Formata                                           | Add a clution dataila                                 | standard solution  |                  |  |  |  |
| Base<br>stations       Type in 4-char site IDs, or select from map, any<br>CORS you wish to explicitly include or exclude<br>from your solution Sample       Use:       Exclude:       Look up site IDs         NOTE: the automated selection of base stations<br>has recently improved; this option should now be<br>used only sparingly       NOTE: the automated selection of base stations<br>has recently improved; this option should now be<br>used only sparingly       Image: Final State plane       Image: Final State plane         State plane       Customize your native SPCS zone       Iet OPUS choose       Image: Final State plane         Contribute       Enter the project identifier provided by your project       Image: Final State plane       Image: Final State plane                                                                                                    |                     | Formats                                           | Add solution details                                  | standard solution  | •                |  |  |  |
| stations       CORS you wish to explicitly include or exclude from your solution Sample         NOTE: the automated selection of base stations has recently improved; this option should now be used only sparingly         State plane       Customize your native SPCS zone         Enter the project identifier provided by your project                                                                                                    |                     | Base                                              | Type in 4-char site IDs, or select from map, any      | Use: Exclude:      | Look up site IDs |  |  |  |
| NOTE: the automated selection of base stations has recently improved; this option should now be used only sparingly       Image: Contribute of the project identifier provided by your project         State plane       Customize your native SPCS zone       Iet OPUS choose       Image: Customize your project                                                                                                    |                     | stations                                          | from your solution Sample                             |                    | A Standard II    |  |  |  |
| NOTE: the automated selection of base stations has recently improved; this option should now be used only sparingly       Image: Control of base stations has recently improved; this option should now be used only sparingly         State plane       Customize your native SPCS zone       Iet OPUS choose       Image: Control of base stations be used only sparingly         Contribute       Enter the project identifier provided by your project       Image: Control of base stations be used only sparingly                                                                                                    |                     |                                                   | nom you solution sample                               |                    |                  |  |  |  |
| has recently improved; this option should now be used only sparingly       browse map         State plane       Customize your native SPCS zone       let OPUS choose         Contribute       Enter the project identifier provided by your project       Image: Contribute                                                                                                    |                     |                                                   | NOTE: the automated selection of base stations        |                    | and the second   |  |  |  |
| used only sparingly     browse map       State plane     Customize your native SPCS zone     let OPUS choose       Contribute     Enter the project identifier provided by your project                                                                                                    |                     |                                                   | has recently improved; this option should now be      |                    | CONSTRUCTION OF  |  |  |  |
| State plane     Customize your native SPCS zone     Iet OPUS choose       Contribute     Enter the project identifier provided by your project                                                                                                    | 1                   |                                                   | used only sparingly                                   |                    | browse map       |  |  |  |
| Contribute Enter the project identifier provided by your project                                                                                                    |                     | State plane                                       | Customize your native SPCS zone                       | let OPUS choose    | -                |  |  |  |
|                                                                                                    |                     | Contribute                                        | Enter the project identifier provided by your project |                    |                  |  |  |  |
| to a project manager                                                                                                    |                     | to a project                                      | manager                                               |                    |                  |  |  |  |
| My profile Customize OPUS defaults for future solutions                                                                                                    |                     | My profile                                        | Customize OPUS defaults for future solutions          |                    | -                |  |  |  |
|                                                                                                    |                     |                                                   |                                                       |                    |                  |  |  |  |
| his causes the Ontions to "accordion" into view                                                                                                    | This causes the     | Ontio                                             | ons to "accordion" into                               |                    |                  |  |  |  |
|                                                                                                    |                     | οριίο                                             |                                                       |                    |                  |  |  |  |
| Upload to Papid-Static Upload to Static                                                                                                    |                     | Upload to F                                       | Rapid-Static Upload to Static                         |                    |                  |  |  |  |
|                                                                                                    |                     | opioud to r                                       | tupid otado opioda to otado                           |                    |                  |  |  |  |

for data > 15 min. < 2 hrs. for data > 2 hrs. < 48 hrs.

OPUS Menu

sample solutions

### Enter your project ID into the "Contribute to a project" field. Remember that you can share your project ID so others can upload data to your project.

your.name@your.address

\* Email address - your solution will be sent here.

#### Options to customize your solution.

| Formats                        | Add solution details                                                                                                    | standard solution              | • |
|--------------------------------|----------------------------------------------------------------------------------------------------|--------------------------------|---|
| Base<br>stations               | Type in 4-char site IDs, or select from map, any<br>CORS you wish to explicitly include or exclude<br>from your solution <b>Sample</b><br>NOTE: the automated selection of base stations<br>has recently improved; this option should now be<br>used only sparingly | Use: Exclude: Look up site IDs |   |
| State plane                    | Customize your native SPCS zone                                                                                                    | let OPUS choose                | 1 |
| Contribute<br>to a project     | Enter the project identifier provided by your project manager                                                                                                    | hrdb86fc                       |   |
| My profile                     | Customize OPUS defaults for future solutions                                                                                                    | М.                             | - |
| Publish my<br>solution         | Share your solutions                                                                                                    | No, don't publish              | • |
| Upload to R<br>for data > 15 n | apid-Static Upload to Static<br>nin. < 2 hrs. for data > 2 hrs. < 48 hrs.                                                                                                    |                                |   |

#### Jampie Jolatona **OPUS Menu** We'll leave the other options as they are. Now click the Upload button to have this data file uploaded to your project. na neight of your antenna's reference point Contact OPUS your.name@your.address \* Email address - your solution will be sent here. Options to customize your solution. standard solution Formats Add solution details Ŧ Look up site IDs Base Type in 4-char site IDs, or select from map, any Use: Exclude: CORS you wish to explicitly include or exclude stations from your solution Sample NOTE: the automated selection of base stations has recently improved; this option should now be used only sparingly browse map State plane Customize your native SPCS zone let OPUS choose Ŧ Contribute Enter the project identifier provided by your project hrdb86fc to a project manager My profile Customize OPUS defaults for future solutions Ŧ Publish my Share your solutions No, don't publish Ŧ solution Upload to Rapid-Static Upload to Static for data > 15 min. < 2 hrs. for data > 2 hrs. < 48 h

# After clicking the upload button, the upload confirmation window will appear, but with some differences from "normal".

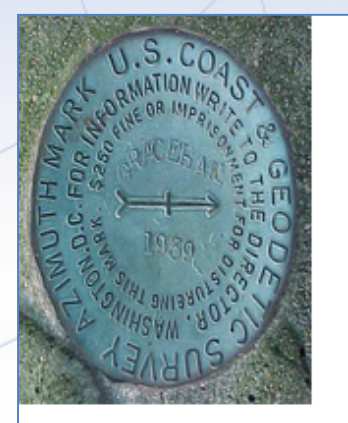

| 1. upload                                                                                                    | i√                                                        | 2. identify                                                                                              | 3. describe                                                                   | 4. publish                 |  |  |  |
|----------------------------------------------------------------------------------------------------|-----------------------------------------------------------|----------------------------------------------------------------------------------------------------|-------------------------------------------------------------------------------|----------------------------|--|--|--|
|                                                                                                    |                                                           | your mark                                                                                                |                                                                               |                            |  |  |  |
| choose one: mark has a PID mark is NEW to NGS skip description<br>mark has a PID? Search the NGS database to find out.    |                                                           |                                                                                                    |                                                                               |                            |  |  |  |
|                                                                                                    | ccossfull                                                 | 1                                                                                                    |                                                                               |                            |  |  |  |
| Upload su                                                                                                    | ccessiu:                                                  | il whan nyaaaaina is sa                                                                                  | mulata                                                                        |                            |  |  |  |
| Vpload su<br>You will receiv                                                                                              | e an ema                                                  | il when processing is co                                                                                 | omplete.                                                                      |                            |  |  |  |
| Upload su<br>You will receiv<br>uploaded:                                                                                 | e an ema                                                  | il when processing is co                                                                                 | Solving with:                                                                 |                            |  |  |  |
| Upload su<br>You will receiv<br>uploaded:<br>data file                                                                    | 212627                                                    | il when processing is co                                                                                 | Solving with:                                                                 | Extended                   |  |  |  |
| Upload su<br>You will receiv<br>uploaded:<br>data file<br>converted to                                                    | 212627<br>212627                                          | il when processing is co<br>74w.06ი<br>74w.06ი (RINEX forma                                              | solution format<br>t) base sta. used                                          | Extended                   |  |  |  |
| Upload su<br>You will receiv<br>uploaded:<br>data file<br>converted to<br>antenna type                                    | 212627<br>212627<br>212627<br>TRM412                      | il when processing is co<br>74w.06o<br>74w.06o (RINEX forma<br>249.00 NONE                               | solution format<br>base sta. used<br>base sta. exclude                        | Extended<br><br>ed         |  |  |  |
| Upload su<br>You will receiv<br>uploaded:<br>data file<br>converted to<br>antenna type<br>antenna height                  | e an ema<br>212627<br>212627<br>TRM412<br>2.00 n          | il when processing is co<br>74w.060<br>74w.060 (RINEX forma<br>249.00 NONE<br>meters                     | solution format<br>base sta. used<br>base sta. exclude<br>state plane zone    | Extended<br><br>ed<br>AUTO |  |  |  |
| Upload su<br>You will receiv<br>uploaded:<br>data file<br>converted to<br>antenna type<br>antenna height<br>email address | 212627<br>212627<br>212627<br>TRM412<br>2.00 m<br>your.na | il when processing is co<br>74w.060<br>74w.060 (RINEX forma<br>249.00 NONE<br>meters<br>ame@your.address | solution format<br>t) base sta. used<br>base sta. exclude<br>state plane zone | Extended<br><br>d<br>AUTO  |  |  |  |

### You project ID will be listed (and should be visually confirmed) ...

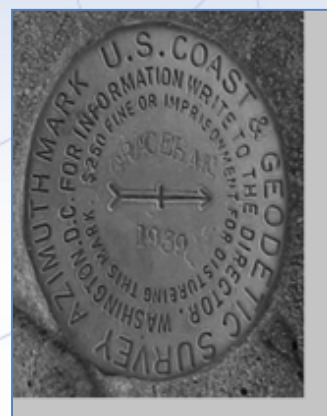

| 1. upload $\checkmark$                       | 2. identify                                                                                                    | 3. describe | 4. publish |  |  |  |  |  |
|----------------------------------------------|----------------------------------------------------------------------------------------------------|-------------|------------|--|--|--|--|--|
|                                              | your mark                                                                                                    |             |            |  |  |  |  |  |
| choose one:                                  | choose one: mark has a PID mark is NEW to NGS skip description<br>mark has a PID? Search the NGS database to find out. |             |            |  |  |  |  |  |
| Upload successful<br>You will receive an ema | !<br>ail when processing is c                                                                                          | omplete.    |            |  |  |  |  |  |

| uploaded:      |                             | Solving with:      |          |
|----------------|-----------------------------|--------------------|----------|
| data file      | 2126274w.060                | solution format    | Extended |
| converted to   | 2126274w.060 (RINEX format) | base sta. used     |          |
| antenna type   | TRM41249.00 NONE            | base sta. excluded |          |
| antenna height | 2.00 meters                 | state plane zone   | AUTO     |
| email address  | your.name@your.address      |                    |          |
| processor      | Static                      | project ID         | hrdb86fc |

### ... and you'll be able to provide a mark description.

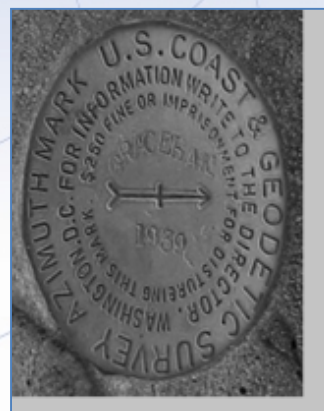

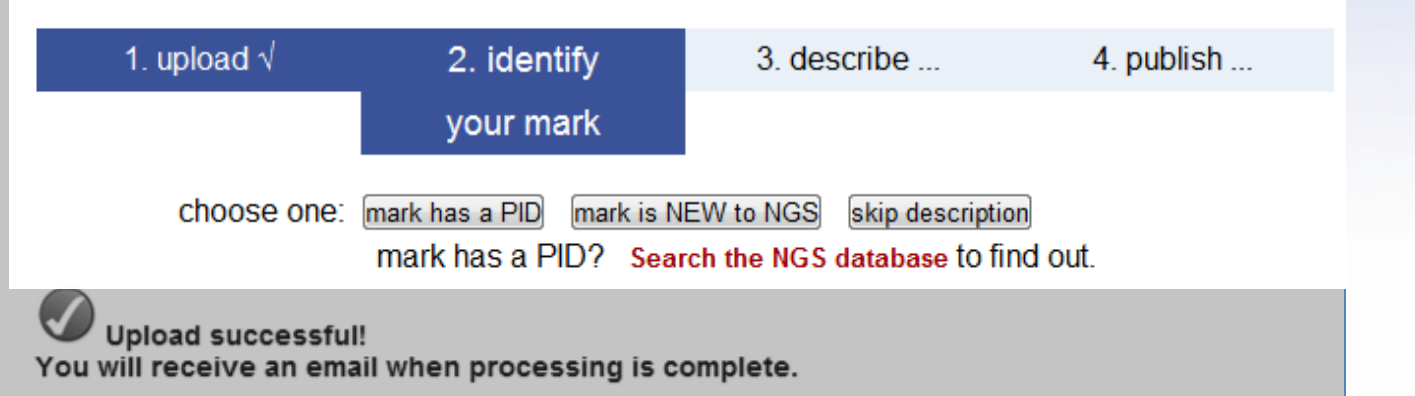

| uploaded:      |                             | Solving with:      |          |
|----------------|-----------------------------|--------------------|----------|
| data file      | 2126274w.060                | solution format    | Extended |
| converted to   | 2126274w.060 (RINEX format) | base sta. used     |          |
| antenna type   | TRM41249.00 NONE            | base sta. excluded |          |
| antenna height | 2.00 meters                 | state plane zone   | AUTO     |
| email address  | your.name@your.address      |                    |          |
| processor      | Static                      | project ID         | hrdb86fc |

The data files included in the training are all from published marks; however, we encourage you to use them to try all three of these options during the training: PID, NEW and skip.

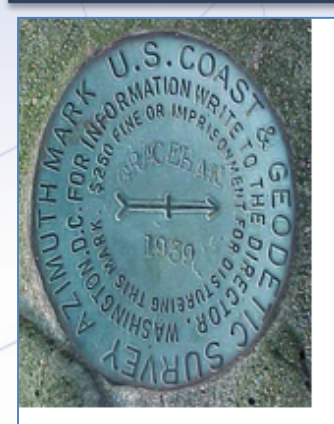

| 1. upload                                                                                                    | 1 V                                                          | 2. identify                                                                                                    | 3. describe                                                                                      | 4. publish                |  |  |  |  |
|----------------------------------------------------------------------------------------------------|--------------------------------------------------------------|----------------------------------------------------------------------------------------------------|--------------------------------------------------------------------------------------------------|---------------------------|--|--|--|--|
|                                                                                                    |                                                              | your mark                                                                                                    |                                                                                                  |                           |  |  |  |  |
| choose one: mark has a PID mark is NEW to NGS skip description<br>mark has a PID? Search the NG stabase to find out. |                                                              |                                                                                                    |                                                                                                  |                           |  |  |  |  |
|                                                                                                    | ccessful!                                                    |                                                                                                    |                                                                                                  |                           |  |  |  |  |
| You will receive                                                                                                    | e an emai                                                    | I when processing is a                                                                                                    | complete.                                                                                        |                           |  |  |  |  |
| You will receive                                                                                                    | e an emai                                                    | I when processing is o                                                                                                    | Solving with:                                                                                    |                           |  |  |  |  |
| you will receive<br>uploaded:<br>data file                                                                           | e an emai<br>212627                                          | 1 when processing is o                                                                                                    | Solving with:                                                                                    | Extended                  |  |  |  |  |
| you will receive<br>uploaded:<br>data file<br>converted to                                                           | e an emai<br>212627<br>212627                                | 4w.060 (RINEX form                                                                                                    | solution format base sta. used                                                                   | Extended                  |  |  |  |  |
| uploaded:<br>data file<br>converted to<br>antenna type                                                               | e an emai<br>212627<br>212627<br>212627<br>TRM412            | 4w.06o<br>4w.06o (RINEX form<br>49.00 NONE                                                                                                    | solution format<br>base sta. used<br>base sta. exclude                                           | Extended<br><br>d         |  |  |  |  |
| you will receive<br>uploaded:<br>data file<br>converted to<br>antenna type<br>antenna height                         | e an emai<br>212627<br>212627<br>TRM412<br>2.00 m            | I when processing is of         24w.060         24w.060 (RINEX form         249.00 NONE         eters                                                                                                    | solution format<br>base sta. used<br>base sta. exclude<br>state plane zone                       | Extended<br><br>d<br>AUTO |  |  |  |  |
| you will receive<br>uploaded:<br>data file<br>converted to<br>antenna type<br>antenna height<br>email address        | e an emai<br>212627<br>212627<br>TRM412<br>2.00 m<br>your.na | I when processing is of         24w.06o         24w.06o | solving with:<br>solution format<br>hat) base sta. used<br>base sta. exclude<br>state plane zone | Extended<br><br>d<br>AUTO |  |  |  |  |

# Because it's a little more interesting, let's start by pretending this is a NEW mark. Click the "mark is NEW to NGS" button.

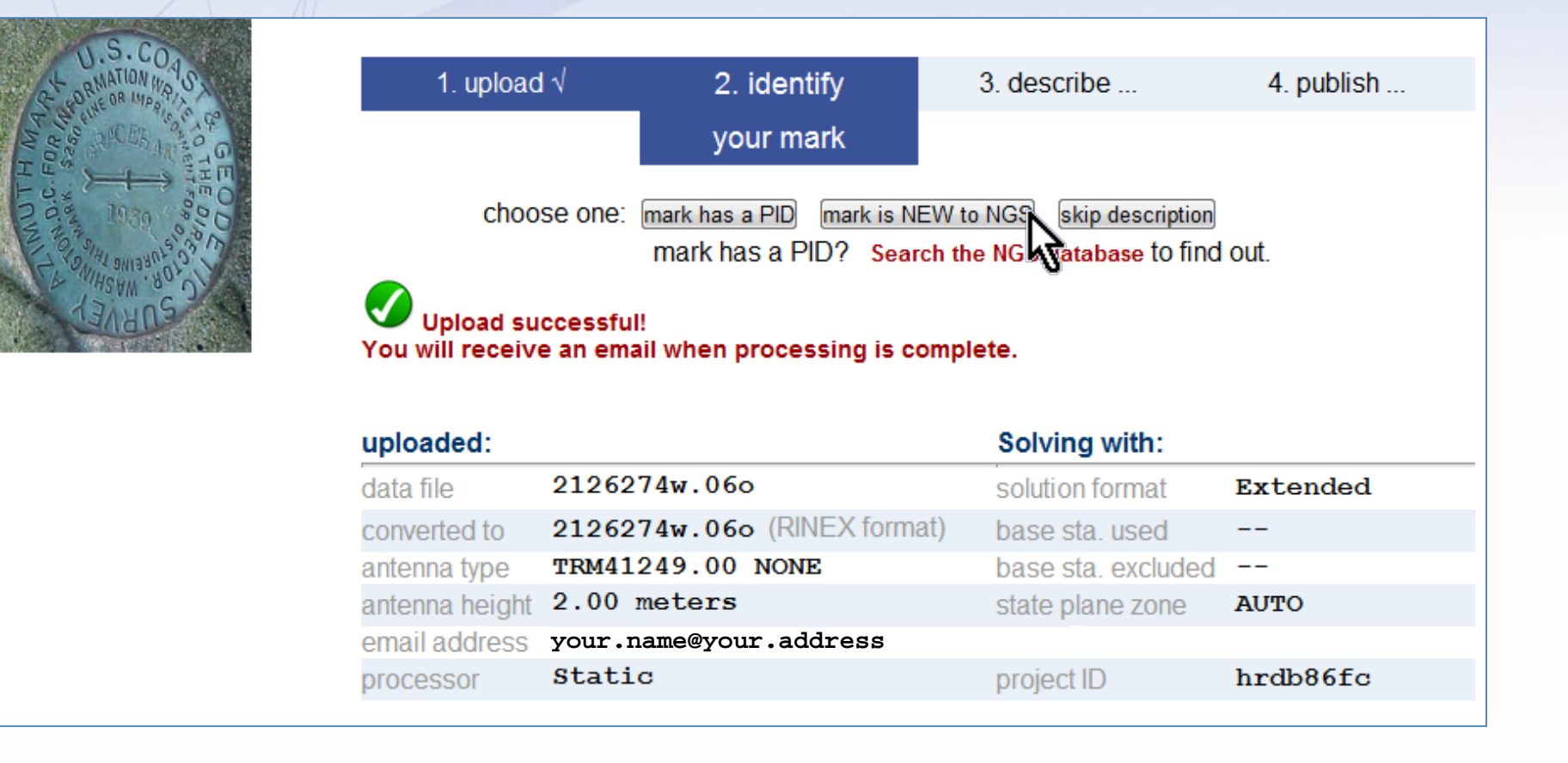

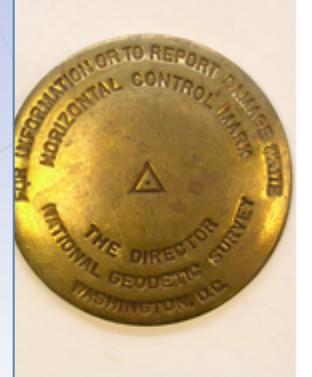

for data file: 2126274w.06o

| 1. upload     | √ 2. identify                     | 3. describe                          | 4. publish            |
|---------------|-----------------------------------|--------------------------------------|-----------------------|
|               |                                   | your mark                            |                       |
| * Stamping    |                                   |                                      |                       |
| * Designation |                                   |                                      |                       |
| * Туре        | Choose Type 💌 💌                   |                                      |                       |
| * Setting     | Select Setting Code               |                                      | •                     |
|               | Specific setting (optional):      |                                      |                       |
| * Description | (describe the mark, witness ties, | etc., to enable future recoveries. N | /lax. characters=500) |
|               |                                   |                                      |                       |
|               |                                   |                                      |                       |
|               |                                   |                                      |                       |
|               |                                   |                                      |                       |
|               |                                   |                                      |                       |
|               |                                   |                                      |                       |

In a moment, the "Describe new mark" form will appear. Through this form, the minimal information needed to identify a mark, and describe its location and condition can be uploaded.

2013-08-07

Choose Special Application

Antenna S/N

Receiver

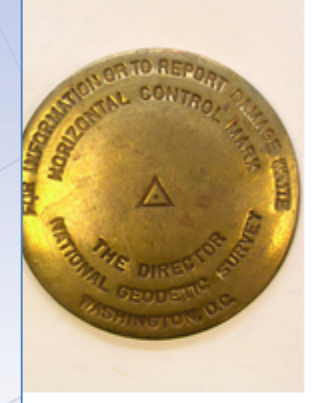

for data file: 2126274w.06o

| amping<br>signation<br>pe Choose | е Туре 💌 💌                   | your n                    | nark                |               |
|----------------------------------|------------------------------|---------------------------|---------------------|---------------|
| amping<br>signation<br>pe Choose | е Туре 💌 💌                   |                           |                     |               |
| pe Choose                        | е Туре 💌 💌                   |                           |                     |               |
| pe Choose                        | е Туре 💌 💌                   |                           |                     |               |
| 46 m m                           |                              |                           |                     |               |
| stung Select                     | t Setting Code               |                           | •                   |               |
| Specific                         | c setting (optional):        |                           |                     |               |
| scription (describe              | be the mark, witness ties, e | etc., to enable future re | ecoveries. Max. cha | aracters=500) |

Although simpler, the description is no less important. Consider reviewing "Help File: Mark Description" before submitting a new mark. http://geodesy.noaa.gov/marks/descriptors.shtml

2013-08-07

Application

Choo Step 2 : Uploading Data

Antenna S.N

Receiver

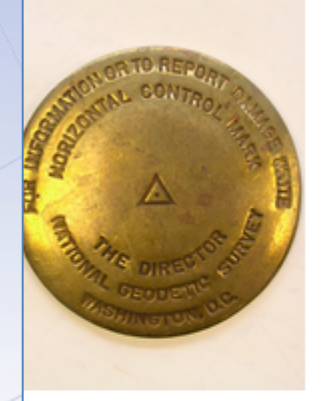

for data file: 2126274w.060

| 1. upload     | <b>i</b> √ :        | 2. identify              | 3. describe                 | 4. publish          |
|---------------|---------------------|--------------------------|-----------------------------|---------------------|
|               |                     |                          | your mark                   |                     |
|               |                     |                          |                             |                     |
| * Stamping    |                     |                          |                             |                     |
| * Designation |                     |                          |                             |                     |
| * Туре        | Choose Type         | •                        |                             |                     |
| * Setting     | Select Setting Co   | ode                      |                             | •                   |
|               | Specific setting (o | ptional):                |                             |                     |
| * Description | (describe the mark  | , witness ties, etc., to | enable future recoveries. M | ax. characters=500) |
|               |                     |                          |                             |                     |
|               |                     |                          |                             |                     |
|               |                     |                          |                             |                     |
|               |                     |                          |                             |                     |
|               |                     |                          |                             |                     |
|               |                     |                          |                             |                     |

The description for 2126274a.06o and all the marks used in the training materials can be found in the readme.txt file. The form is too large for a single slide, so we'll focus on the top half first.

2013-08-07

Application

Choo Step 2 : Uploading Data

Antenna S.N

Receiver

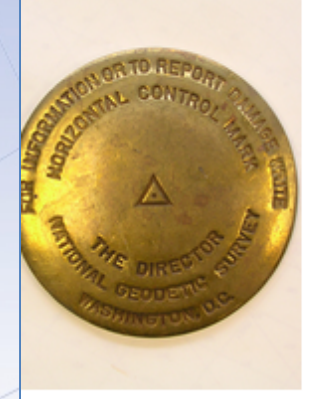

for data file: 2126274w.06o

| 1. uploa      | ıd √             | 2. identify                 | 3. describe                     | 4. publish         |
|---------------|------------------|-----------------------------|---------------------------------|--------------------|
|               |                  |                             | your mark                       |                    |
|               |                  |                             |                                 |                    |
| * Stamping    | H 393 2006       |                             |                                 |                    |
| * Designation | H 393 2006       |                             |                                 |                    |
| * Туре        | Choose Type      | •                           |                                 |                    |
| * Setting     | Select Setting   | ) Code                      | •                               | •                  |
|               | Specific setting | (optional):                 |                                 |                    |
| * Description | (describe the m  | ark, witness ties, etc., to | o enable future recoveries. Mai | x. characters=500) |
|               |                  |                             |                                 |                    |
|               |                  |                             |                                 |                    |
|               |                  |                             |                                 |                    |
|               |                  |                             |                                 |                    |
|               |                  |                             |                                 |                    |

If the mark is a disk, the stamping should be copied exactly as it appears on the mark. In other cases, the designation may come from historical or other documentation. Usually stamping and designation will be the same.

2013-08-07

Choos Step 2 : Uploading Data

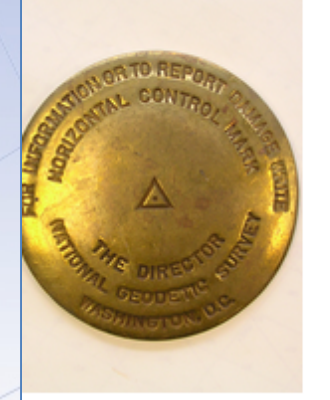

2013-08-07

#### Step 3 of 4: Describe new mark.

for data file: 2126274w.060

| 1. uploa      | ıd √                      | 2. identify                        | 3. describe                    | 4. publish         |
|---------------|---------------------------|------------------------------------|--------------------------------|--------------------|
|               |                           |                                    | your mark                      |                    |
| * Stamping    | H 393 2006                |                                    |                                |                    |
| * Designation | H 393 2006                |                                    |                                |                    |
| * Туре        | R = Rod<br>Rod Depth 31.7 | F = Flange-end<br>Sleeve Depth 0.9 | cased rod<br>●ft◎m             |                    |
| * Setting     | Select Setting            | Code                               |                                | •                  |
|               | Specific setting          | (optional):                        |                                |                    |
| * Description | (describe the ma          | ark, witness ties, etc., t         | o enable future recoveries. Ma | x. characters=500) |
|               |                           |                                    |                                |                    |
|               |                           |                                    |                                |                    |
|               |                           |                                    |                                |                    |
|               |                           |                                    |                                |                    |

### 2126 is a flange-encased rod, so we select the type appropriately. Remember to enter the rod and sleeve depths in these cases.

Step 2 : Uploading Data

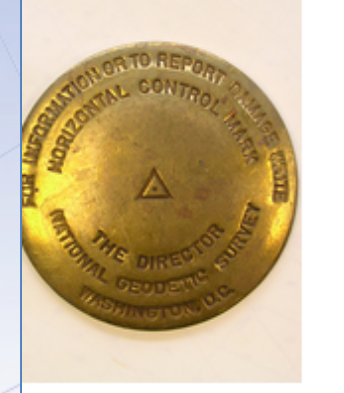

for data file: 2126274w.06o

| 1. uploa      | ıd √                          | 2. identify                                              | 3. describe                     | 4. publish         |
|---------------|-------------------------------|----------------------------------------------------------|---------------------------------|--------------------|
|               |                               |                                                          | your mark                       |                    |
|               |                               |                                                          |                                 |                    |
| * Stamping    | H 393 2006                    |                                                          |                                 |                    |
| * Designation | H 393 2006                    |                                                          |                                 |                    |
| * Type        | R = Rod                       | F = Flange-en                                            | cased rod 💌                     |                    |
|               | Rod Depth 31.7                | Sleeve Depth 0.9                                         | Oftom                           |                    |
| * Cotting     | 59 = Stainh                   | ess steel rod in sleeve                                  | (10FT+ or 3.048M+)              | •                  |
| " Setting     | Specific set                  | ting (optional):                                         |                                 |                    |
| * Description | Specific set<br>(describe the | ting <i>(optional</i> ):<br>mark, witness ties, etc., te | o enable future recoveries. Ma  | . characters=500)  |
| * Description | Specific set<br>(describe the | ting (optional):<br>mark, witness ties, etc., te         | o enable future recoveries. Max | . characters=500)  |
| * Description | Specific set<br>(describe the | ting <i>(optional</i> ):<br>mark, witness ties, etc., t  | o enable future recoveries. Mai | k. characters=500) |
| * Description | Specific set<br>(describe the | ting <i>(optional</i> ):<br>mark, witness ties, etc., t  | o enable future recoveries. Ma  | k. characters=500) |
| * Description | Specific set<br>(describe the | ting <i>(optional</i> ):<br>mark, witness ties, etc., t  | o enable future recoveries. Ma  | k. characters=500) |

### A variety of settings for the mark are provided via the pull-down menu. Use the "Specific setting" field for unique information.

|            | Stability | Choose Vertical Stability     | * |
|------------|-----------|-------------------------------|---|
| 2013-08-07 | Magnetic  | Choos Step 2 : Uploading Data | * |
|            |           | Choose Special Application    |   |

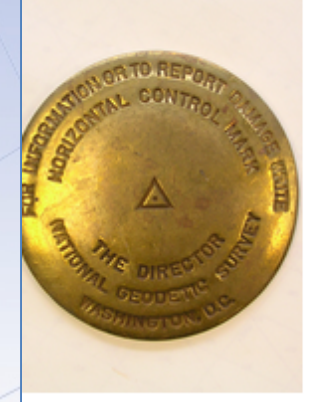

for data file: 2126274w.06o

| 1. uploa      | d√                           | 2. identify                         | 3. describe                                 | 4. publish              |
|---------------|------------------------------|-------------------------------------|---------------------------------------------|-------------------------|
|               |                              |                                     | your mark                                   |                         |
|               |                              |                                     |                                             |                         |
| * Stamping    | H 393 2006                   |                                     |                                             |                         |
| * Designation | H 393 2006                   |                                     |                                             |                         |
| * Туре        | R = Rod                      | F = Flange-end                      | cased rod 💌                                 |                         |
|               | Rod Depth 31.7               | Sleeve Depth 0.9                    | ©ft⊛m                                       |                         |
| * Setting     | 59 = Stainless               | steel rod in sleeve (1              | 0FT+ or 3.048M+)                            | •                       |
|               | Specific setting (           | (optional):                         |                                             |                         |
| * Description | (describe the ma             | rk, witness ties, etc., to          | o enable future recoveries. M               | ax. characters=500) 428 |
|               | MARK IS 23.6                 | 5 FT (7.2 M) SOU                    | JTH OF THE CENTERLIN                        | IE OF                   |
|               | LA-438, 151.<br>OF LA-21, 76 | .4 FT (46.25 M)<br>5.3 FT (23.25 M) | ) EAST OF THE CENTER<br>) WEST OF WEST RAIL | OF                      |
|               | RAILROAD TRA                 | ACKS, 109.0 FT                      | (33. 25 M) EAST OF A                        | POWER                   |
|               | POLE WITH TW                 | 10 TRANSFORMERS                     | NUMBER 113, AND 0.8                         | FT                      |

Next, describe how to find the mark. The description is limited to 500 characters, but that's OK. Assume the next person will be able to get close to the mark using their handheld GNSS, and include just the last few critical steps needed to find the mark.

stamping H 393 2

Only one close-up and one horizon photo are required. Make sure any stampings or other identifying marks are clearly visible in the close-up photo and the horizon photo adequately represents the surroundings.

|                   | MARK IS 23.6 FT (7.2 M) SOUTH OF THE CENTERLINE OF<br>LA-438, 151.4 FT (46.25 M) EAST OF THE CENTERLINE<br>OF LA-21, 76.3 FT (23.25 M) WEST OF WEST RAIL OF<br>RAILROAD TRACKS, 109.0 FT (33. 25 M) EAST OF A POWER<br>POLE WITH TWO TRANSFORMERS NUMBER 113, AND 0.8 FT<br>(0.24 M) NORTH OF A CARSONITE WITNESS POST. ACCES<br>S TO MARK IS THROUGH A 5 INCH (13 CM) PVC PIPE AND<br>LOGO CAP. SLEEVE DEPTH DOES NOT MEET SPECIFICATIONS |
|-------------------|----------------------------------------------------------------------------------------------------|
|                   | FOR A CLASS A MARK.                                                                                                    |
| * Close-up photo  | Choose File 2126_closeup.jpeg                                                                                                    |
| * Horizon photo   | Choose File 2126_horizon.jpeg                                                                                                    |
| Stability         | Choose Vertical Stability                                                                                                    |
| Magnetic          | Choose Magnetic Property                                                                                                    |
| Application       | Choose Special Application                                                                                                    |
| Antenna S/N       | Receiver S/N:                                                                                                    |
| Model             | Firmware                                                                                                    |
| Upload Descripti  | on Abort                                                                                                    |
| * required fields |                                                                                                    |
|                   |                                                                                                    |

tamping H 393 20

Stability, Magnetic, Application, Antenna S/N, and Receiver Model, S/N and Firmware fields aren't required, but still important to the description of the mark and traceability of the work. Complete these if possible.

|                   | MARK IS 23.6 FT (7.2 M) S<br>LA-438, 151.4 FT (46.25<br>OF LA-21, 76.3 FT (23.25<br>RAILROAD TRACKS, 109.0 FT<br>POLE WITH TWO TRANSFORMER<br>(0.24 M) NORTH OF A CARS<br>S TO MARK IS THROUGH A 5<br>LOGO CAP. SLEEVE DEPTH DO<br>FOR A CLASS & MARK | SOUTH OF THE CENT<br>M) EAST OF THE (<br>M) WEST OF WEST<br>(33. 25 M) EAST<br>(33. 25 M) EAST<br>(33. 25 M) | TERLINE OF<br>CENTERLINE<br>RAIL OF<br>T OF A POWER<br>ND 0.8 FT<br>DST. ACCES<br>C PIPE AND<br>CIFICATIONS |
|-------------------|----------------------------------------------------------------------------------------------------|----------------------------------------------------------------------------------------------------|----------------------------------------------------------------------------------------------------|
|                   | FOR A CLASS A MARK.                                                                                                    |                                                                                                    | /                                                                                                    |
| * Close-up photo  | Choose File 2126_closeup.jpeg                                                                                                    |                                                                                                    |                                                                                                    |
| * Horizon photo   | Choose File 2126_horizon.jpeg                                                                                                    |                                                                                                    |                                                                                                    |
| Stability         | B = Monument will probably hold                                                                                                    | position well                                                                                                    | •                                                                                                    |
| Magnetic          | I = Marker is a steel rod                                                                                                    |                                                                                                    | •                                                                                                    |
| Application       | Choose Special Application                                                                                                    |                                                                                                    | •                                                                                                    |
| Antenna S/N       | 60129898                                                                                                    | Receiver S/N:                                                                                                    | 0220390632                                                                                                  |
| Model             | TRIMBLE R7                                                                                                    | Firmware                                                                                                    |                                                                                                    |
| Upload Descript   | ion Abort                                                                                                    |                                                                                                    |                                                                                                    |
| * required fields |                                                                                                    |                                                                                                    |                                                                                                    |
|                   |                                                                                                    |                                                                                                    |                                                                                                    |

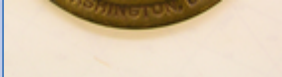

Once the form is complete, click the "Upload Description" button. This makes the description and photos available to the project. The project manager can edit these or add information at a later time.

|                   | MARK IS 23.6 FT (7.2 M) SOUTH OF THE CENTERLINE OF<br>LA-438, 151.4 FT (46.25 M) EAST OF THE CENTERLINE<br>OF LA-21, 76.3 FT (23.25 M) WEST OF WEST RAIL OF<br>RAILROAD TRACKS, 109.0 FT (33. 25 M) EAST OF A POWER<br>POLE WITH TWO TRANSFORMERS NUMBER 113, AND 0.8 FT<br>(0.24 M) NORTH OF A CARSONITE WITNESS POST, ACCES |
|-------------------|----------------------------------------------------------------------------------------------------|
|                   | S TO MARK IS THROUGH A 5 INCH (13 CM) PVC PIPE AND<br>LOGO CAP. SLEEVE DEPTH DOES NOT MEET SPECIFICATIONS<br>FOR A CLASS A MARK.                                                                                                    |
|                   |                                                                                                    |
| * Close-up photo  | Choose File 2126_closeup.jpeg                                                                                                    |
| * Horizon photo   | Choose File 2126_horizon.jpeg                                                                                                    |
| Stability         | B = Monument will probably hold position well                                                                                                    |
| Magnetic          | I = Marker is a steel rod                                                                                                    |
| Application       | Choose Special Application                                                                                                    |
| Antenna S/N       | 60129898 Receiver S/N: 0220390632                                                                                                    |
| Model             | TRIMBLE R7 Firmware                                                                                                    |
| Upload Descripti  | on Abort                                                                                                    |
| * required fields | -                                                                                                    |

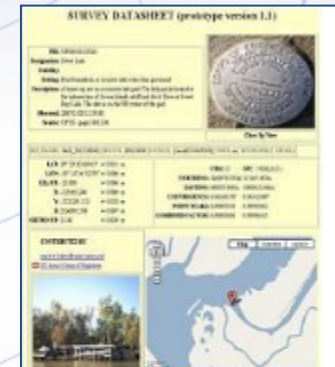

OPUS Menu

#### Description entry successful! APPROVAL PENDING

You should soon receive a normal "solution report" email from OPUS. If successful, it and your mark description will be forwarded for approval:

for option "publish my solution" you are ALMOST done.
 You will receive a second email with final publishing instructions.

for option "contribute to a project" you are done!
 This second email will go to the manager for your project.

#### Thank you for using OPUS!

After another moment, the description upload confirmation appears. Uploading this data file and description are complete (and probably in the project by now).

#### www.ngs.noaa.gov

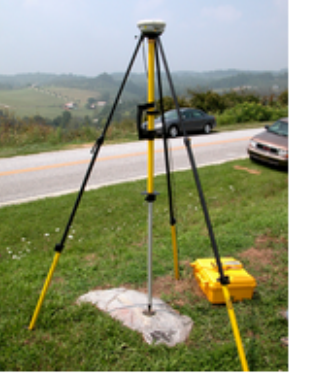

#### OPUS Menu

Upload About OPUS Projects Published Solutions

Contact OPUS

| Upload yo                                         | our data file.                                                                                                    |                    | FLA: 219903.00 0001000<br>00 010 10.0110 00000<br>WIN: 001 21000000 00<br>WIN: 001 21000000 00<br>WIN: 001 21000000 00<br>WIN: 001 21000000                                                                                                    |
|---------------------------------------------------|----------------------------------------------------------------------------------------------------|--------------------|----------------------------------------------------------------------------------------------------|
| Tie your GPS<br>What is OPD                       | S observation to the National Spatial Reference System.<br>US? FAQs                                                                                        |                    |                                                                                                    |
| Choose Fi<br>* Data file of                       | ile 2137274u.06o<br>f dual-frequency GPS observations. <mark>sample</mark>                                                                                 |                    | 6.00                                                                                                    |
| TRM41249                                          | 0.00 NONE Zephyr 4-point feed anter                                                                                                    | nna - Stealth Gr 💌 | Mathematical         Matchematical           Section 2011         Section 2011         Section 2011           Section 2011         Section 2011         Section 2011         Section 2011           Section 2011         Section 2011         Section 2011         Section 2011           Section 2011         Section 2011         Section 2011         Section 2011           Mathematical 2011         Section 2011         Section 2011         Section 2011           Mathematical 2011         Section 2011         Section 2011         Section 2011           Mathematical 2011         Section 2011         Section 2011         Section 2011           Mathematical 2011         Section 2011         Section 2011         Section 2011           Mathematical 2011         Section 2011         Section 2011         Section 2011           Mathematical 2011         Section 2011         Section 2011         Section 2011           Mathematical 2011         Section 2011         Section 2011         Section 2011         Section 2011           Mathematical 2011         Section 2011         Section 2011         Section 2011         Section 2011         Section 2011           Mathematical 2011         Section 2011         Section 2011         Section 2011         Section 2011         Section 2011 |
| Antenna typ                                       | e - choosing wrong may degrade your accuracy.                                                                                                    |                    | Sample Solutions                                                                                                    |
| 2.00<br>Antenna hei<br>your.namer<br>* Email addr | meters above your mark.<br>ight of your antenna's reference point.<br>@your.address<br>ress - your solution will be sent here.<br>customize your solution. |                    |                                                                                                    |
| Formate                                           | Add solution details                                                                                                    | standard solution  |                                                                                                    |
| Base<br>stations                                  | Type in 4-char site IDs, or select from map, any CORS you wish to explicitly include or exclude from your solution Sample                                  | Use: Exclude:      | Look up site IDs                                                                                                    |
|                                                   | recently improved; this option should now be used                                                                                                    |                    |                                                                                                    |
| h o t h o r                                       |                                                                                                    |                    |                                                                                                    |

# Let's upload another file, 2137274u.06o, but follow a slightly different path. Complete the upload form normally ...

solution

Share your solution.

2013-08-07

Upload to Rapid-Static UStep 2 : Uploading Data

or data = 15 min = 2 hrs — for data = 2 hrs = 48 hrs

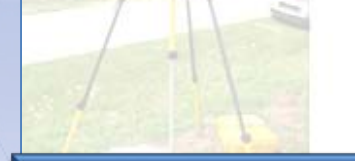

Choose File 2137274u 06c Data file of dual-frequency GPS observations sample -

# ... once again, make sure the project ID is provided and click the upload button ...

| About OPUS          | Antenna neig                   | gnt of your antenna's reference point.                                                                                                 |         |             |                  |   |
|---------------------|--------------------------------|----------------------------------------------------------------------------------------------------|---------|-------------|------------------|---|
| Projects            |                                |                                                                                                    |         |             |                  |   |
| Published Solutions | your.name(                     | @your.address                                                                                                    |         |             |                  |   |
| Contact OPUS        | * Email addr                   | ess - your solution will be sent here.                                                                                                 |         |             |                  |   |
|                     | Options to c                   | customize your solution.                                                                                                    |         |             |                  |   |
|                     | Formats                        | Add solution details                                                                                                    | standa  | rd solution |                  | • |
|                     | Base<br>stations               | Type in 4-char site IDs, or select from map, any<br>CORS you wish to explicitly include or exclude from<br>your solution <b>Sample</b> | Use:    | Exclude:    | Look up site IDs |   |
|                     |                                | NOTE: the automated selection of base stations has<br>recently improved; this option should now be used<br>only sparingly              |         |             | browse map       |   |
|                     | State plane                    | Customize your native SPCS zone                                                                                                    | let OPI | JS choose   |                  | • |
|                     | Contribute to a project        | Enter the project identifier provided by your project<br>manager                                                                       | hrdb86f | ic .        |                  |   |
|                     | My profile                     | Customize OPUS defaults for future solutions                                                                                           |         |             |                  | - |
|                     | Publish my solution            | Share your solutions                                                                                                    | No, dor | n't publish |                  | • |
|                     | Upload to R<br>for data > 15 r | Rapid-Static Upload to Static<br>min. < 2 hrs. for data > 2 hrs. < 48 hrs.                                                             |         |             |                  |   |
|                     | * required fie                 | lds                                                                                                    |         |             |                  |   |

We may use your data for internal evaluations of OPUS use, accuracy, or related research.

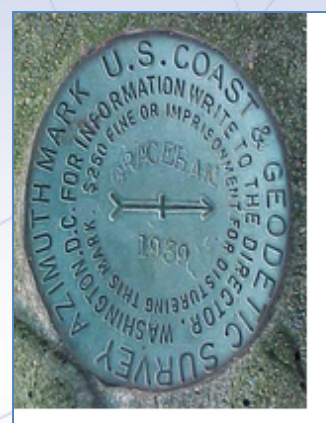

| 1. uploa                                                                                                    | d √ 2. identify                                                                                                   | 3. describe                                                                                                    | 4. publish                  |
|----------------------------------------------------------------------------------------------------|----------------------------------------------------------------------------------------------------|----------------------------------------------------------------------------------------------------|-----------------------------|
|                                                                                                    | your mark                                                                                                    |                                                                                                    |                             |
| cho                                                                                                    | ose one: mark has a PID mar<br>mark has a PID?                                                                    | k is NEW to NGS skip descrip<br>Search the NGS database to                                                           | tion<br>find out.           |
|                                                                                                    |                                                                                                    |                                                                                                    |                             |
| Upload s                                                                                                    | uccesstul!<br>ve an email when processing                                                                         | a is complete                                                                                                    |                             |
| Upload s<br>(ou will recei                                                                                             | uccessful!<br>ve an email when processin                                                                          | g is complete.                                                                                                    |                             |
| Upload s<br>(ou will receiv<br>uploaded:                                                                               | uccessful!<br>ve an email when processin                                                                          | g is complete.<br>Solving with:                                                                                      |                             |
| Upload s<br>(ou will receiv<br>uploaded:<br>lata file                                                                  | uccessful!<br>ve an email when processing<br>2137274u.060                                                         | g is complete.<br>Solving with:<br>solution format                                                                   | Extended                    |
| Upload s<br>ou will receiv<br>uploaded:<br>data file<br>converted to                                                   | 2137274u.060 (RINEX                                                                                               | g is complete.<br>Solving with:<br>solution format<br>format) base sta. used                                         | Extended                    |
| Upload s<br>ou will receiv<br>uploaded:<br>lata file<br>converted to<br>antenna type                                   | 2137274u.060<br>2137274u.060 (RINEX<br>TRM41249.00 NONE                                                           | g is complete.<br>Solving with:<br>solution format<br>format) base sta. used<br>base sta. exclud                     | Extended<br><br>ded         |
| Upload s<br>ou will receiv<br>uploaded:<br>data file<br>converted to<br>antenna type<br>antenna heigh                  | 2137274u.060<br>2137274u.060 (RINEX<br>TRM41249.00 NONE<br>t 2.00 meters                                          | g is complete.<br>Solving with:<br>solution format<br>format) base sta. used<br>base sta. exclud<br>state plane zone | Extended<br><br>ded<br>AUTO |
| Upload s<br>ou will receiv<br>uploaded:<br>data file<br>converted to<br>antenna type<br>antenna heigh<br>email address | 2137274u.060<br>2137274u.060<br>2137274u.060 (RINEX<br>TRM41249.00 NONE<br>t 2.00 meters<br>your.name@your.addres | g is complete.<br>Solving with:<br>solution format<br>format) base sta. used<br>base sta. exclud<br>state plane zone | Extended<br><br>ded<br>AUTO |

### ... but this time, let's follow the "mark has a PID" path.

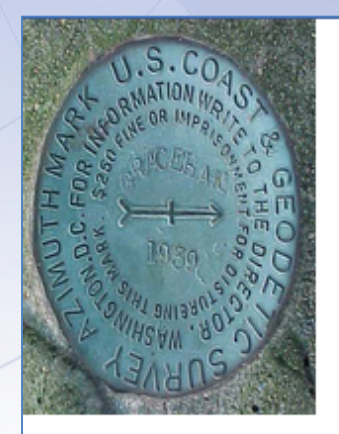

| 1. upload $$         | 2. identify                                                        | 3. describe                                       | 4. publish |
|----------------------|--------------------------------------------------------------------|---------------------------------------------------|------------|
|                      |                                                                    | your mark                                         |            |
| Enter the mark's PID | BJ1784                                                             |                                                   |            |
| Class up photo       | Ohanna Eila 0127 alaanus is                                        |                                                   |            |
| Close-up photo       | Choose File 2137_closeup.jp                                        | eg                                                |            |
| Horizon photo        | Choose File 2137_horizon.jpe                                       | eg                                                |            |
| Mark condition       | Good condition OPoor, distu                                        | rbed, mutilated, requires main                    | tenance    |
| Description          | (Amend existing description, if necessar<br>RECOVERED AS DESCRIBED | ry. Max. characters=500) 41<br>IN GOOD CONDITION. |            |

The description for a recovered mark is simpler still. Provide the PID, new photos, the mark's condition and additional descriptive text.

## What a field member would see.

Let's review the emails that would be sent to a person uploading data to your project.

www.ngs.noaa.gov

#### FILE: 2126274w.060 OP1369236601254

#### NGS OPUS SOLUTION REPORT

\_\_\_\_\_

All computed coordinate accuracies are listed as peak-to-peak values. For additional information: http://www.ngs.noaa.gov/OPUS/about.jsp#accuracy

|       | USER: | your.name@your.address | DATE: | May 22, 2013 |
|-------|-------|------------------------|-------|--------------|
| RINEX | FILE: | 2126274w.060           | TIME: | 15:33:11 UTC |

 SOFTWARE: page5 1209.04 master12.pl 082112
 START: 2006/10/01 22:07:00

 EPHEMERIS: igs13950.eph [precise]
 STOP: 2006/10/02 01:45:00

 NAV FILE: brdc2740.06n
 OBS USED: 8062 / 8267 : 98%

 ANT NAME: TRM41249.00
 NONE
 # FIXED AMB: 39 / 41 : 95%

 ARP HEIGHT: 2.00
 OVERALL RMS: 0.013(m)

REF FRAME: NAD 83(2011) (EPOCH:2010.0000)

IGS08 (EPOCH:2006.7507)

 X:
 18197.041 (m)
 0.005 (m)
 18196.361 (m)
 0.005 (m)

 Y:
 -5473864.221 (m)
 0.007 (m)
 -5473862.729 (m)
 0.007 (m)

The project team member uploading the data files will still get the OPUS solution report. The report will also be available to you, the project manager.

02110 1011

-----

STATE DISME COM

NAV105 (COMBUDED US

COODDING TES

The RINEX file listed below did not meet all the currrent threshold limits for submission to ...

| PROJECT:    | hrdb86f0 | 2                                        |
|-------------|----------|------------------------------------------|
| RINEX FILE: | 2137275  | 1.060                                    |
| ANTENNA:    | 0K       | TRM55971.00 NONE                         |
| ARP HGT:    | 0K       | 1.500 m                                  |
|             |          |                                          |
| RMS:        | 0K       | 0.016 m                                  |
| EPHEMERIS:  | 0K       | igs13951.eph                             |
| OBS USED:   | 0K       | 91.6%                                    |
| FIXED AMB:  | WARNING  | 76.1% < 80% fixed ambiguities threshold. |
| LAT RANGE:  | 0K       | 0.012 m                                  |
| LON RANGE:  | 0K       | 0.013 m                                  |
| HGT RANGE:  | 0K       | 0.013 m                                  |
|             |          |                                          |

However, the project team member might also receive a second email if the OPUS solution doesn't meet the project's solution quality threshold preferences. The highlighting is mine. The RINEX file listed below did not meet all the currrent threshold limits for submission to ...

| PROJECT:    | hrdb86fc | 3               |                |            |
|-------------|----------|-----------------|----------------|------------|
| RINEX FILE: | 2137275u | 1.060           |                |            |
| ANTENNA:    | 0K       | TRM55971.00     | NONE           |            |
| ARP HGT:    | 0K       | 1.500 m         |                |            |
| RMS:        | 0K       | 0.016 m         |                |            |
| EPHEMERIS:  | OK       | igs13951.eph    |                |            |
| OBS USED:   | 0K       | 91.6%           |                |            |
| FIXED AMB:  | WARNING  | 76.1% < 80% fix | ed ambiguities | threshold. |
| LAT RANGE:  | 0K       | 0.012 m         |                |            |
| LON RANGE:  | 0K       | 0.013 m         |                |            |
| HGT RANGE:  | 0K       | 0.013 m         |                |            |
|             |          |                 |                |            |

Part of your job as project manager, is to prepare your field teams for this eventuality. This does not mean this data was omitted from the project. It simply means that this solution will be flagged for easier identification.

## Let's look at what we've got so far.

Before we upload any more data, let's look at what we've got so far with the understanding that this mimics what you might see after the first day of an active project.

|                                  |           |                                                                                                    |                                                                                                | Ur                                                                             | US Project                                              | National Geodetic               | Survey                                        |
|----------------------------------|-----------|----------------------------------------------------------------------------------------------------|------------------------------------------------------------------------------------------------|--------------------------------------------------------------------------------|---------------------------------------------------------|---------------------------------|-----------------------------------------------|
| NGS Home                         | About NGS | Data & Imagery                                                                                                    | Tools Surv                                                                                     | veys Science                                                                   | & Education                                             |                                 | Search                                        |
|                                  |           | OPUS Proje<br>occupations<br>Data up<br>Custom<br>Visualiz                                                                                                    | ects gives users<br>s. The advantage<br>loading through<br>izable data proc<br>ation and manag | web-based acces<br>of OPUS-Proje<br>OPUS.<br>essing via the PA<br>gement aids. | s to simple manageme<br>cts are:<br>GES software suite. | ent and processing tools for pr | rojects involving multiple sites and multiple |
|                                  |           | Create a ne                                                                                                    | ew project.<br>RESTRICTED to<br>new project. All o                                             | o trained project m<br>others, see the Tr                                      | nanagers. If you have o<br>aining Schedule.             | ompleted OPUS Projects train    | ning, you are registered and may create a     |
|                                  |           | Configure, Configure, | edit, and process<br>Project Identifie                                                         | individual netwo<br>r:                                                         | rk sessions.                                            |                                 |                                               |
| Fools/OPUS                       | Menu      |                                                                                                    | Session Keywo<br>Your Email:                                                                   |                                                                                |                                                         |                                 |                                               |
| Jpload<br>About OPUS<br>Projects |           | Manage, eo<br>Manage                                                                                                    | lit, process, and<br>Project Identifie<br>Manager Keywo                                        | publish the proiec<br>r: hrdb86fc<br>ord: ff5d3zmu                             |                                                         |                                 |                                               |
| ublished So                      | lutions   |                                                                                                    |                                                                                                |                                                                                | <del>۱</del> ۲                                          |                                 |                                               |
| - Ret                            | urning    | g to the $\circ$                                                                                                    | OPUS-                                                                                          | Project                                                                        | gateway                                                 | •                               |                                               |
| htt                              | p://ge    | odesy.no                                                                                                    | baa.go                                                                                         | v/OPU                                                                          | SI/OpusP                                                | rojects.htm                     |                                               |
| Ent                              | er the    | project                                                                                                    | ID and                                                                                         | l mana                                                                         | ger keyw                                                | ord, the clic                   | ck Manage.                                    |

| NORR                                      | THE                  | -                                                                      | <b>OPUS</b> Pro                                                                                                    | jects                                                                                                    |                                         |
|-------------------------------------------|----------------------|------------------------------------------------------------------------|----------------------------------------------------------------------------------------------------|----------------------------------------------------------------------------------------------------|-----------------------------------------|
|                                           |                      |                                                                        |                                                                                                    | National Geodetic Su                                                                                                    | rvey                                    |
| NGS Home About                            | t NGS Data & Imagery | Tools Surveys                                                          | Science & Education                                                                                                    |                                                                                                    | Search                                  |
|                                           |                      |                                                                        | Scanning Pr                                                                                                    | oject 🍀                                                                                                    | s involving multiple sites and multiple |
|                                           | C This i             | <b>Your project</b><br>s a normal operatic<br>upon the<br>Website Owne | <b>is being scanned an</b><br>on, but may take a few mor<br>size of the project and the<br>r: National Geodetic Survey / | <b>d web page prepared.</b><br>nents to several minutes depending<br>number of changes.<br>\$Revision: 51114 \$Created: 2010-12-13 | you are registered and may create a     |
| Tools/OPUS Menu<br>Upload<br>About OPUS   | Manage, et<br>Manage | Your Email:<br>dit, process, and publ<br>Project Identifier:           | ish the proiect.<br>hrdb86fc                                                                                             |                                                                                                    | •<br>                                   |
| Projects<br>Published Solutions<br>< back |                      | Manager Keyword.                                                       | Iff5d3zmu                                                                                                    |                                                                                                    |                                         |
| A com<br>for dis                          | fort messa<br>play.  | ge will a                                                              | ppear while                                                                                                    | e your project pr                                                                                                    | repares itself                          |

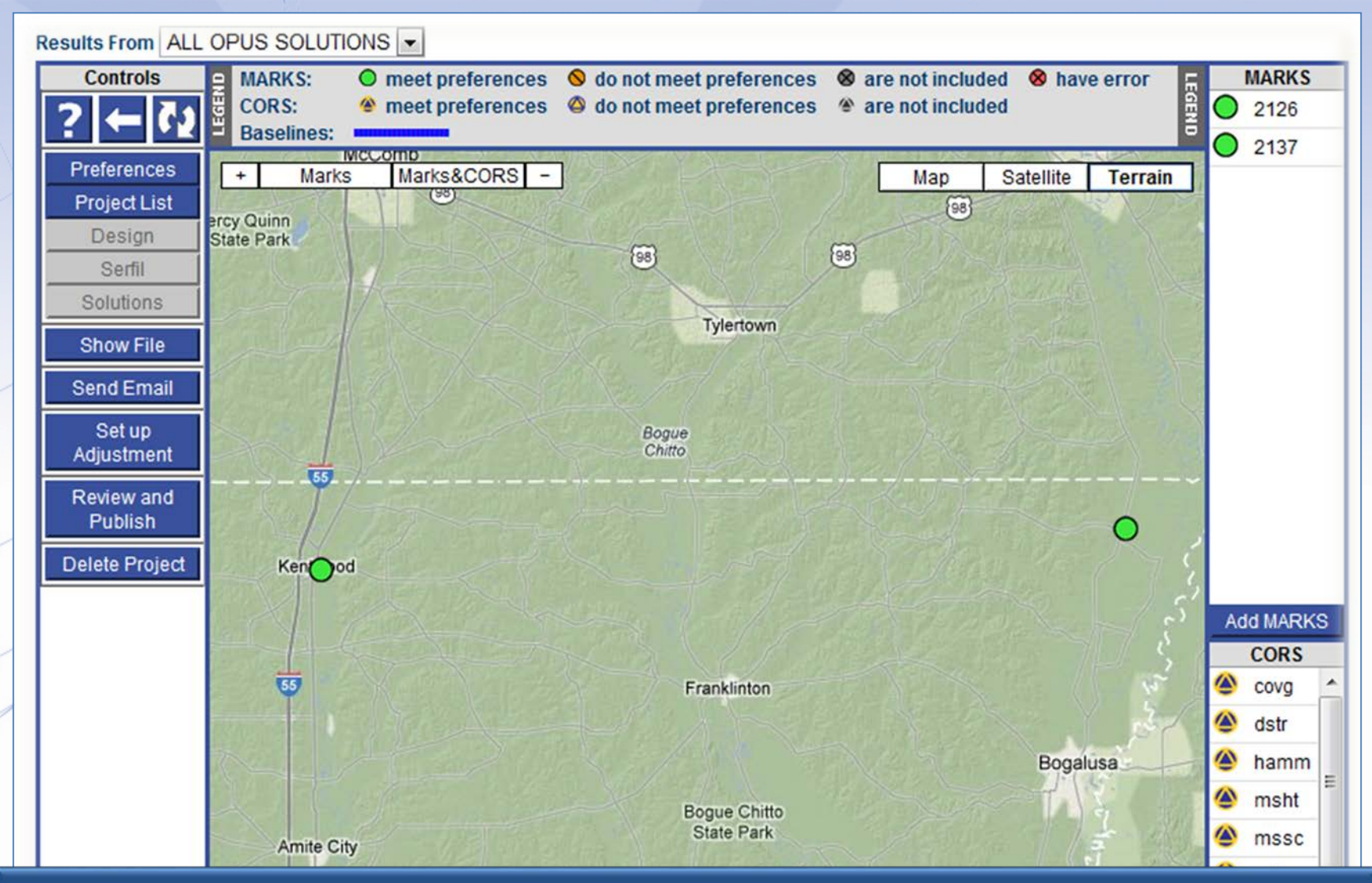

In a few moments, the project manager page will appear. We're broadly familiar with the page, but let's look at how this page has changed now that some data has been uploaded.

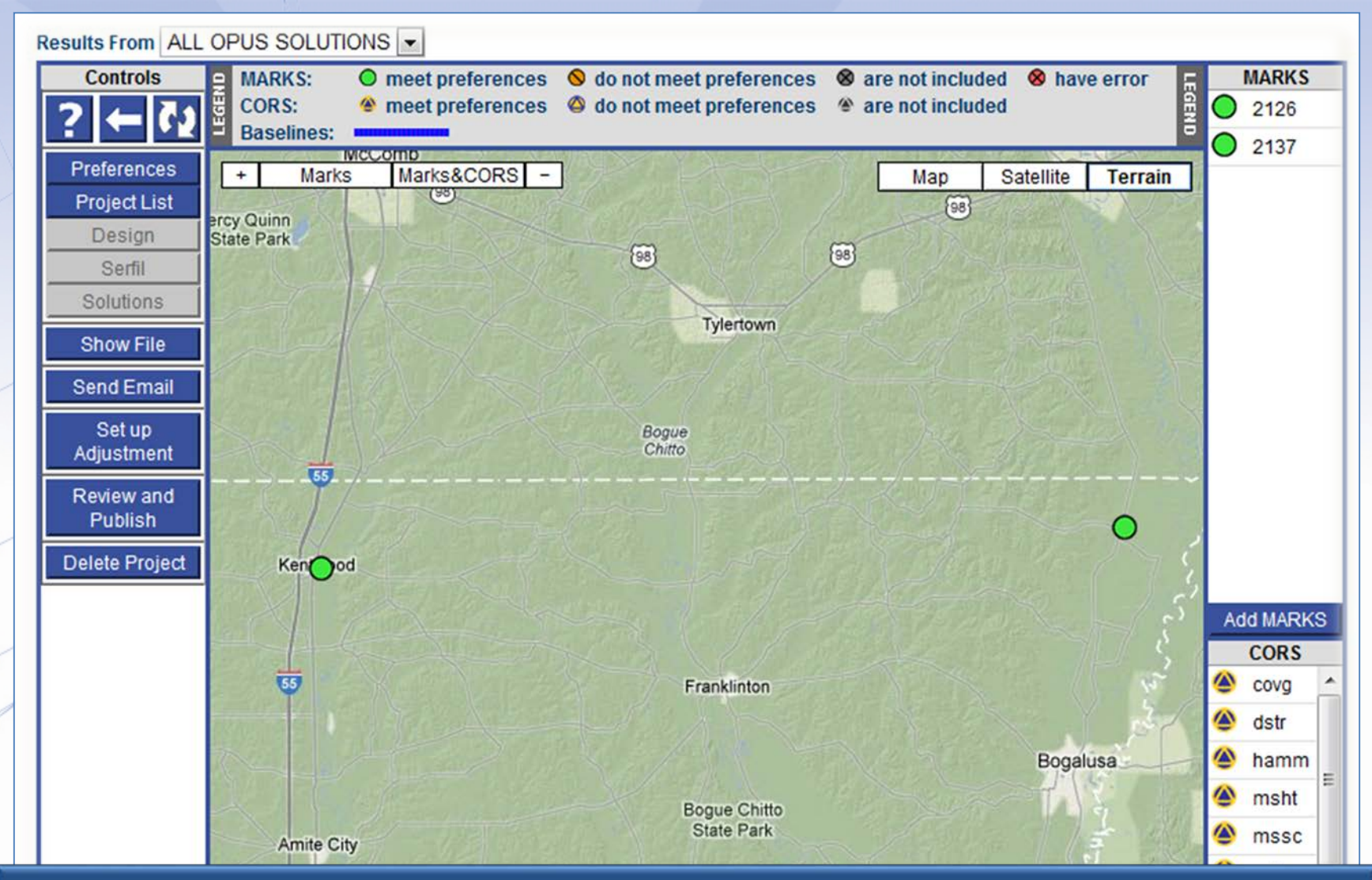

The marks represented by the two data files we've upload now appear on the map and in the table to the right. The CORS used in the OPUS solutions are included too.

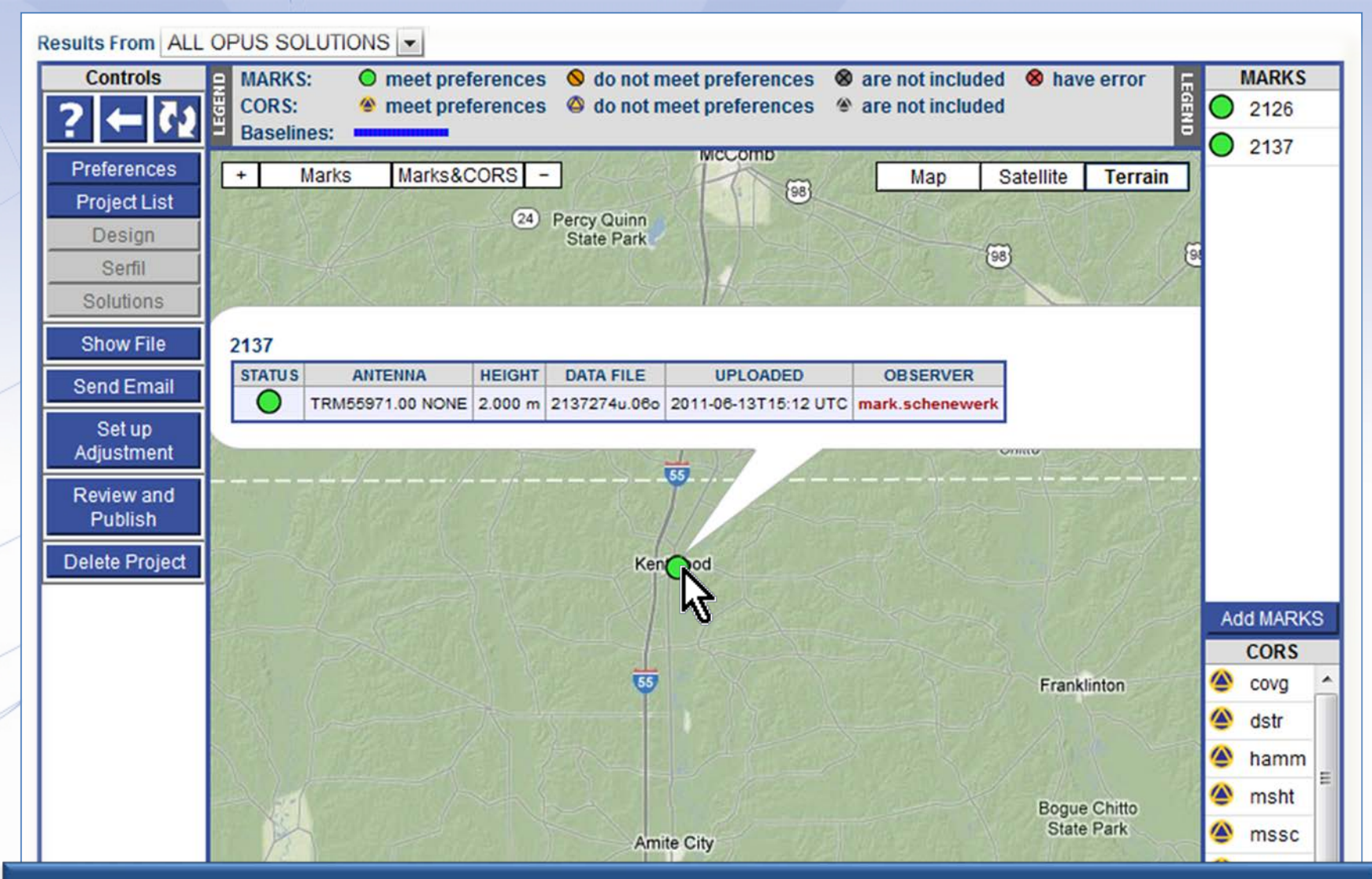

Clicking on a map icon or a table entry causes a short summary of the data files for that mark to appear. The observer's name is also a convenience link to send that person an email.

| Results From ALL OPUS S                                                       | SOLUTIONS -                                                                                                    |
|-------------------------------------------------------------------------------|----------------------------------------------------------------------------------------------------|
| Controls g MARK                                                               | KS: O meet preferences 🛇 do not meet preferences ⊗ are not included ⊗ have error 📻 MARKS                                                                                                    |
| ? ← ? 2                                                                       | "my project @ 2006-10-01"                                                                                                    |
| Preferences<br>Project List<br>Design<br>Serfil                               | OPUS Solution         2126         2126274w.06o         Show File                                                                                                    |
| Solutions                                                                     | 2126274w.06o.txt created: 2011-06-13 14:15 UTC downloaded: 2011-06-13 15:27 UTC                                                                                                    |
| Ohou: File                                                                    | NGS OPUS SOLUTION REPORT                                                                                                    |
| Send Email<br>Set up<br>Adjustment<br>Review and<br>Publish<br>Delete Project | All computed coordinate accuracies are listed as peak-to-peak values.<br>For additional information: http://www.ngs.noaa.gov/OPUS/about.html#accuracy<br>USER: mark.schenewerk@noaa.gov DATE: June 13, 2011<br>RINEX FILE: 2126274w.060 TIME: 14:15:04 UTC<br>SOFTWARE: page5 1009.28 masterll.pl 061011 START: 2006/10/01 22:07:00<br>EPHEMERIS: igs13950.eph [precise] STOP: 2006/10/02 01:45:00<br>NAV FILE: brdc2740.06n OBS USED: 8270 / 8385 : 99%<br>ANT NAME: TRM41249.00 NONE # FIXED AMB: 30 / 35 : 86%<br>ARP HEIGHT: 2.0 OVERALL RMS: 0.012(m)                  |
|                                                                               | REF FRAME:       NAD_83(CORS96) (EPOCH: 2002.0000)       ITRF00 (EPOCH: 2006.7507)         X:       18197.035(m)       0.015(m)       18196.367(m)       0.015(m)         Y:       -5473864.210(m)       0.026(m)       -5473862.725(m)       0.026(m)         Z:       3262753.723(m)       0.008(m)       3262753.535(m)       0.008(m)         LAT:       30       58       0.78089       0.017(m)       30       58       0.80051       0.017(m)         E       LON:       270       11       25.69368       0.015(m)       270       11       25.66869       0.015(m) |

# The OPUS solution reports are available through the controls on the left.

2126 2126 2137 2137 2137

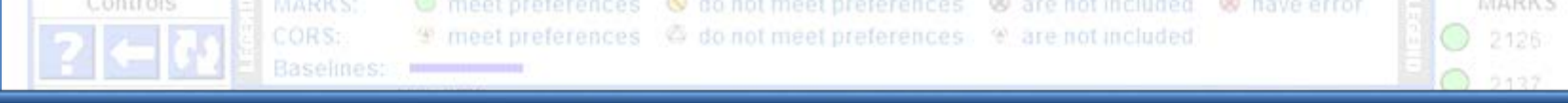

At the bottom of the page, a new table has appeared. This lists the marks and indicates the sessions to which their data files belong.

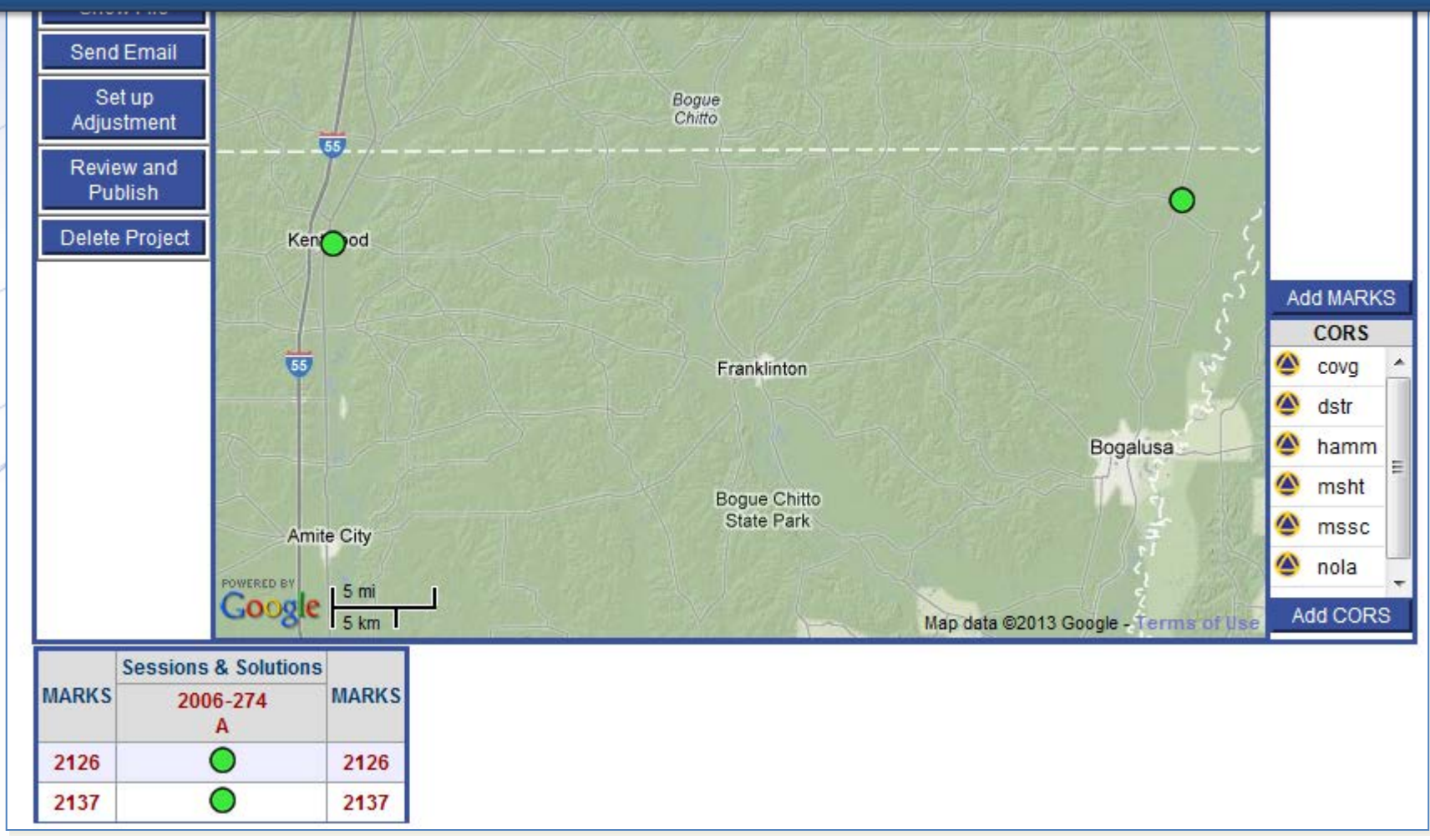

The column and row headers are more convenience links. The mark names on the left and right take you to the project's page for that mark. The session names across the top take you to the project page for that session.

W meet preferences 👋 do not meet preferences. 🧐 are not included.

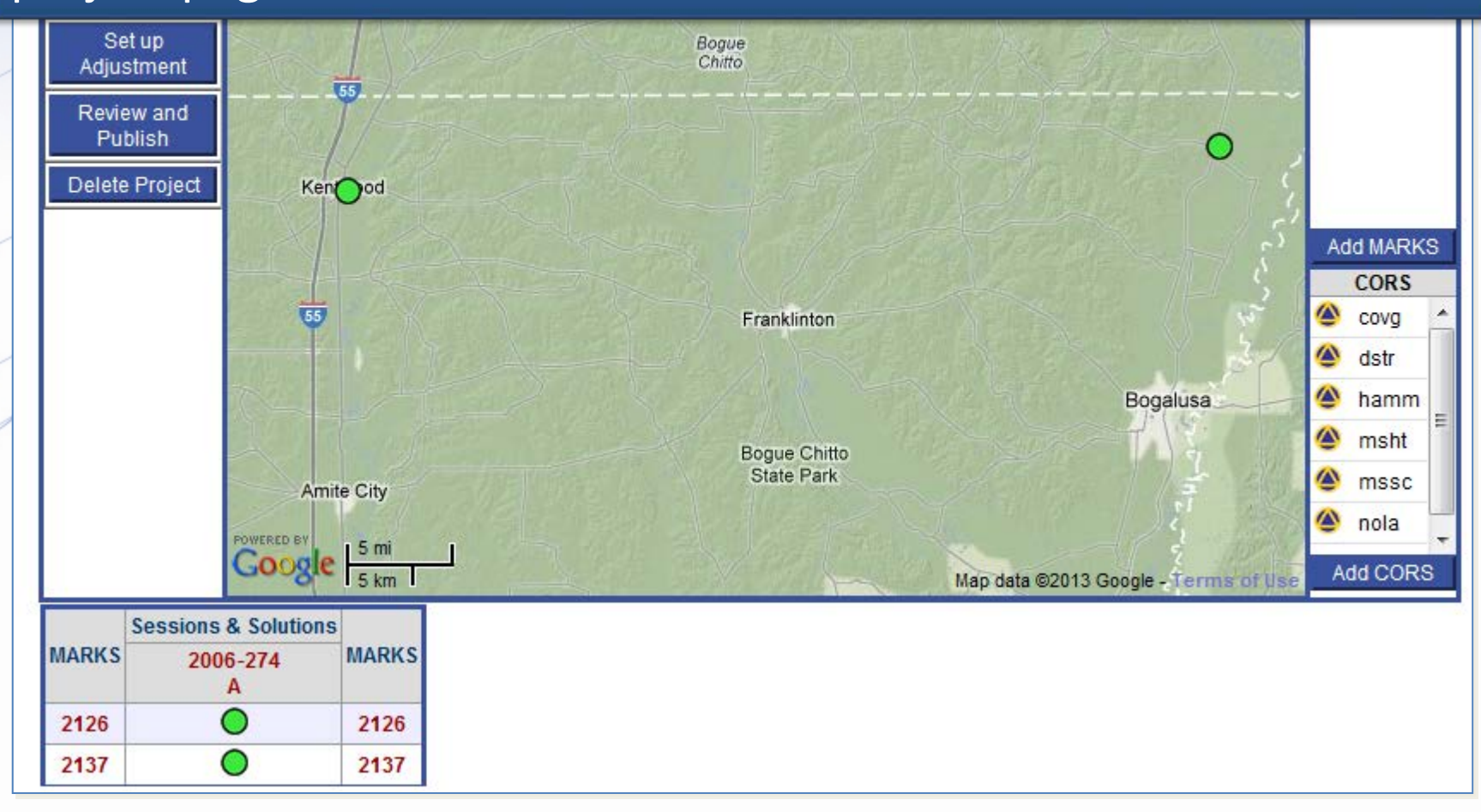

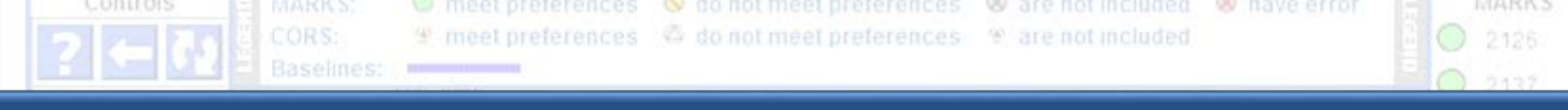

# Let's briefly visit the session 2006-274-A session page. Click on the link ...

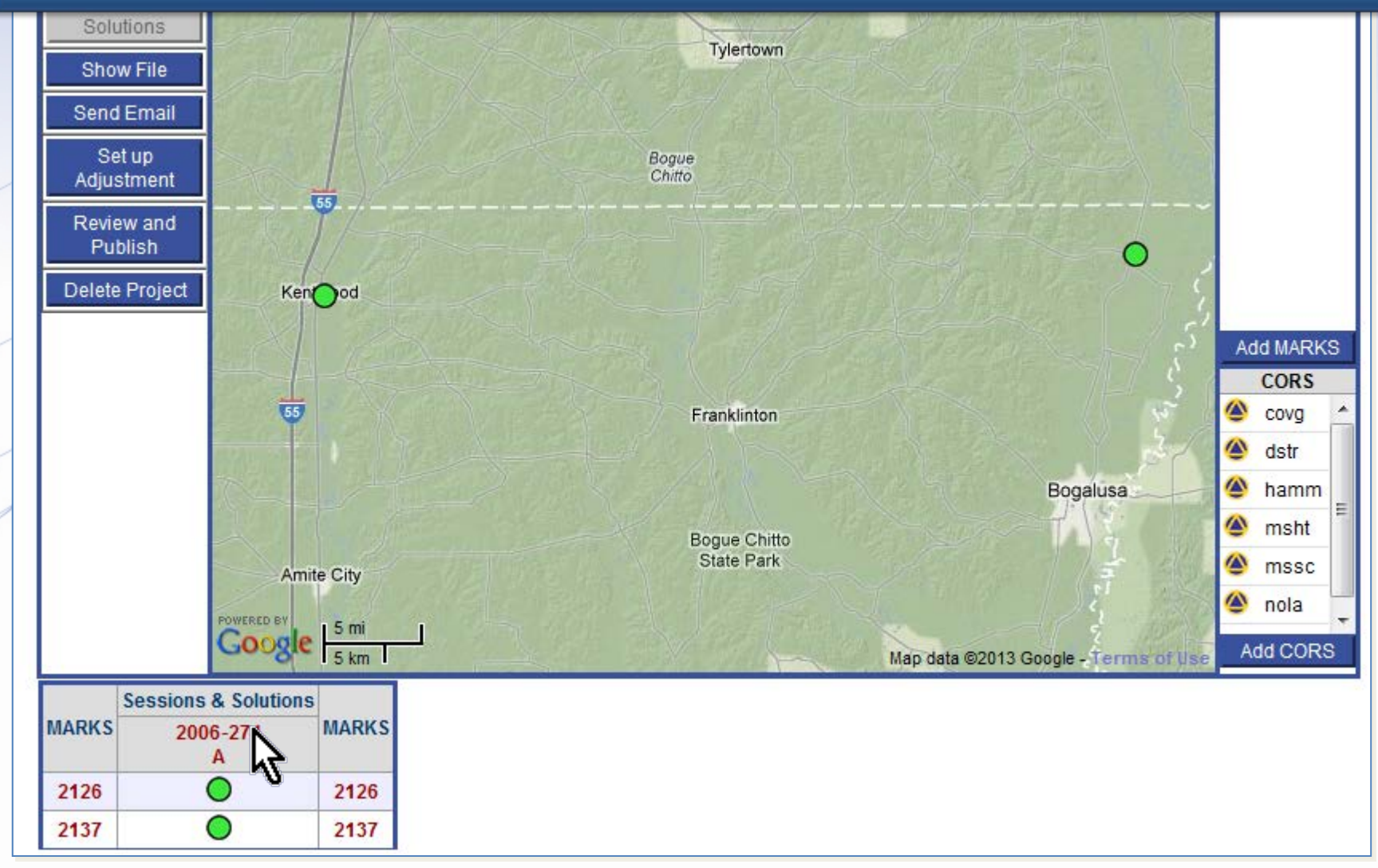

www.ngs.noaa.gov

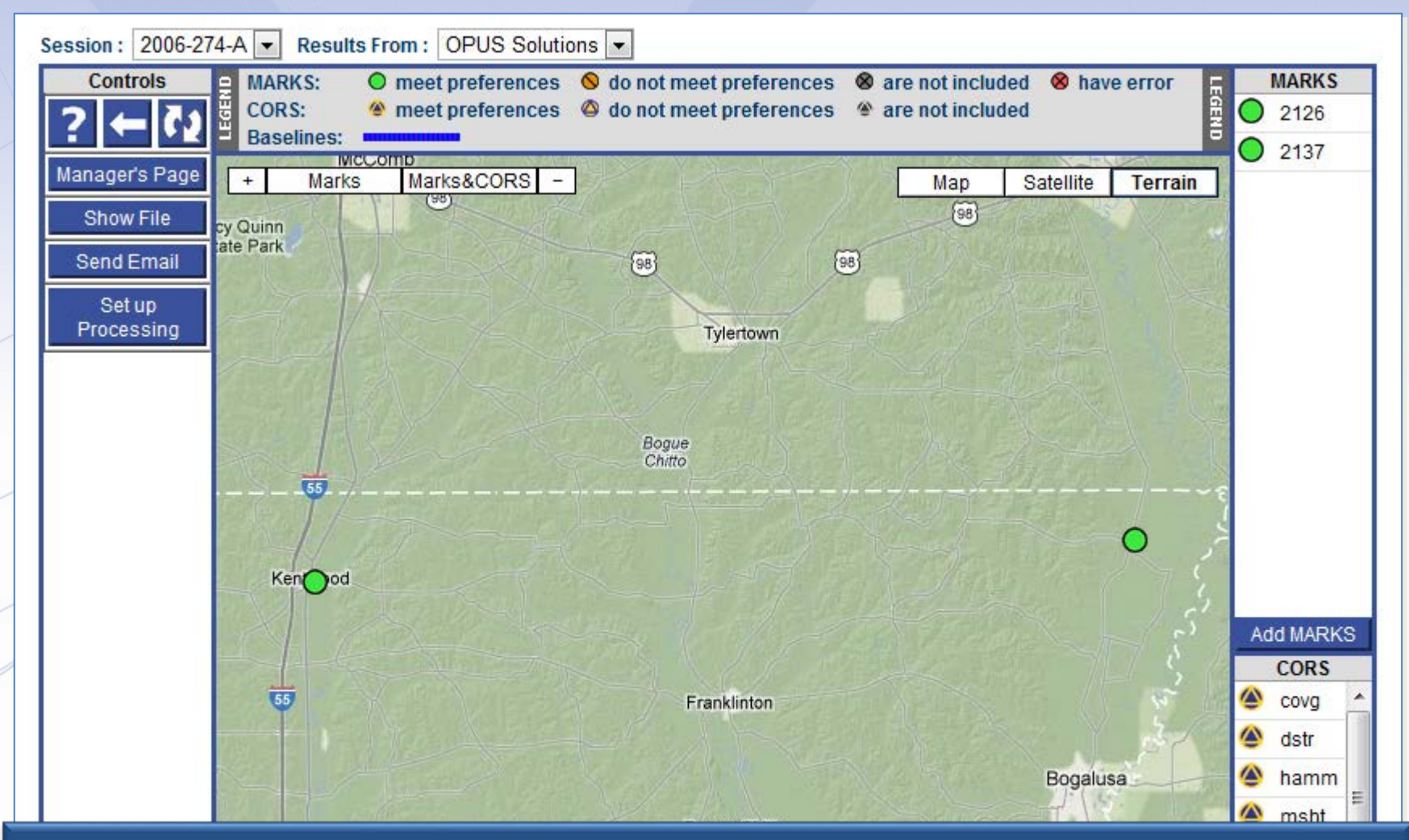

This page contains information and controls specific to this session: 2006-274-A. Here again, we see the marks and CORS on the map and in the tables.

| 2013-08-07   | ANTENNA        | EPH  | Step | 2:Upl | loading | g Data | HGT   |
|--------------|----------------|------|------|-------|---------|--------|-------|
| Service of a |                | TYPE | (*=) | (m)   | (m)     |        | (m)   |
| 2422 700     | LADID DO LIONE |      |      | 0.040 | 0.047   |        | 0.004 |

www.ngs.noaa.gov

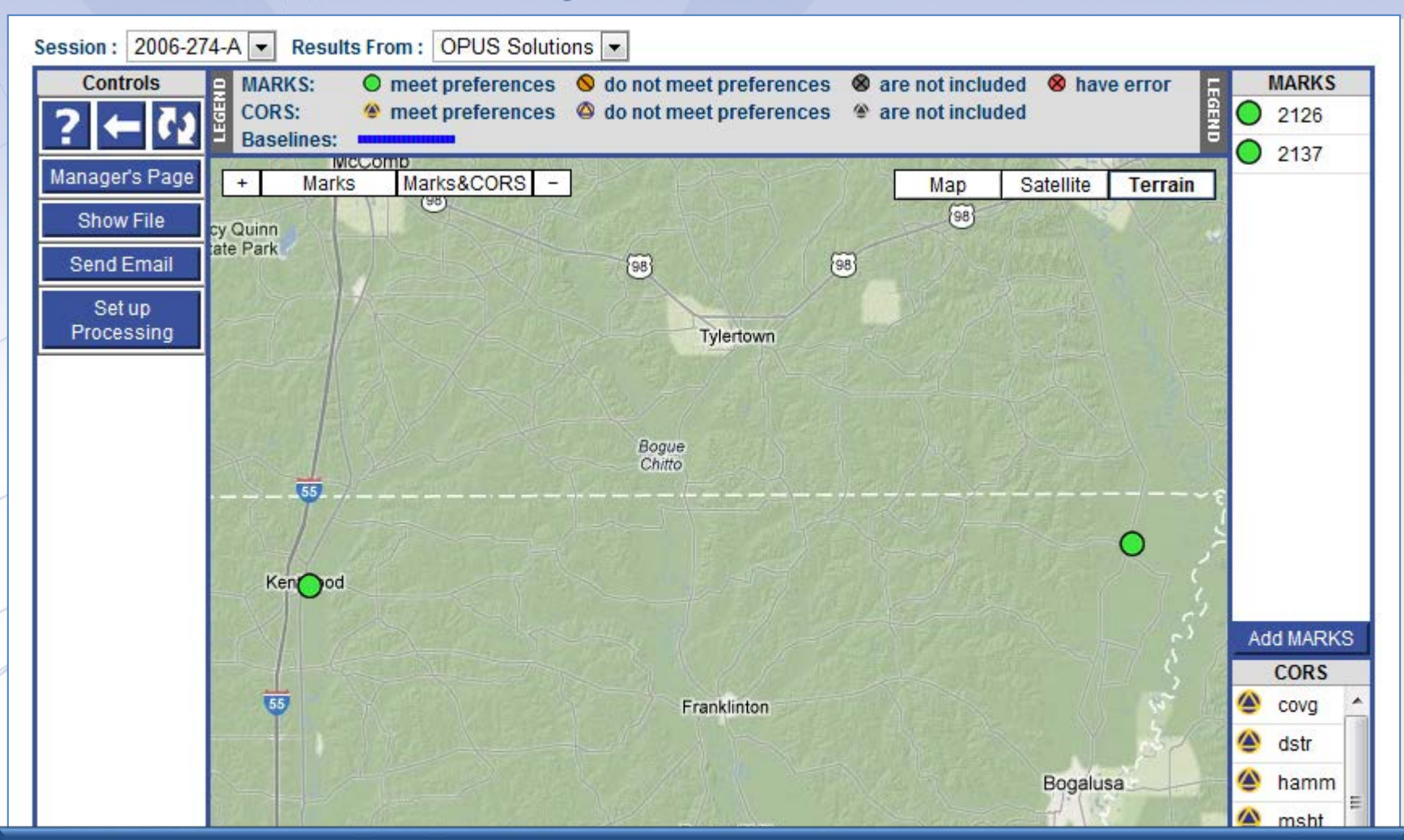

Similar information and reports as found on the manager's page are available for these marks, but it is limited to information specific to this session.

| 2013-08-07                                                                                                    | ANTENNA | EPH  | Step | 2:Up | loading | Data | HGT   |
|----------------------------------------------------------------------------------------------------|---------|------|------|------|---------|------|-------|
| and the second second s |         | TYPE | (*5) | (m)  | (m)     |      |       |
| 2422 7 704                                                                                                    |         |      |      |      | 0.047   |      | 0.004 |

And there are new tables on this page too. The "Solution Quality Indicators" table lists the solution values checked against the quality threshold preferences. The "Data Availability" table gives a representation of the satellite availability in each data file.

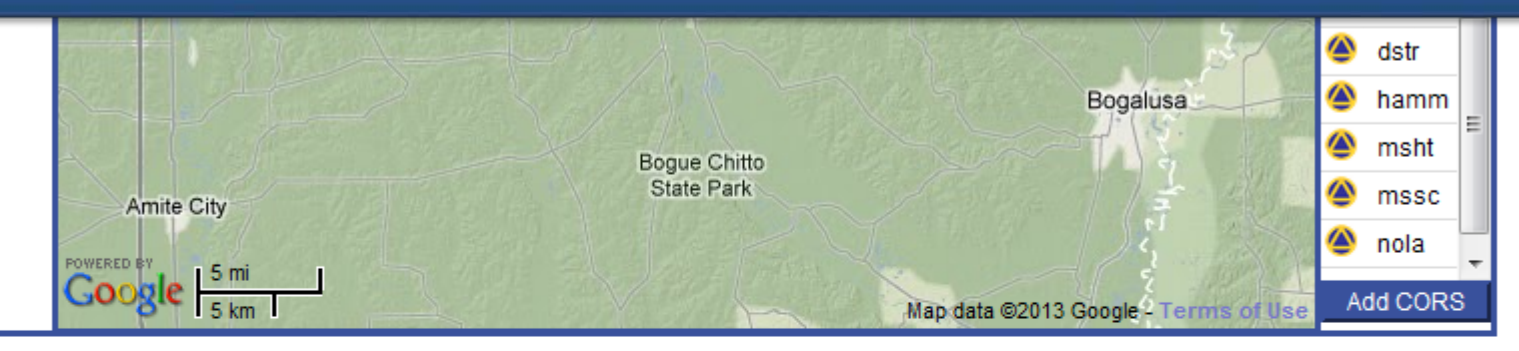

#### Solution Quality Indicators

| M/  | ARK  | s | ANTENN      | A    | HEIGHT<br>(m) | EPH<br>TYPE       | OBS<br>(%) | FIXED<br>(%) | RMS<br>(m) | LAT<br>(m) | LON<br>(m) | HGT<br>(m) |
|-----|------|---|-------------|------|---------------|-------------------|------------|--------------|------------|------------|------------|------------|
| 212 | 26   | C | TRM41249.00 | NONE | 2.000         | precise           | 98.6       | 85.7         | 0.012      | 0.017      | 0.015      | 0.021      |
| 213 | 87 🤇 | ) | TRM55971.00 | NONE | 2.000         | precise           | 95.5       | 86.5         | 0.015      | 0.015      | 0.010      | 0.023      |
|     |      |   | PREFERENC   | CES: |               | Best<br>Available | ≥80.0      | ≥80.0        | ≤0.025     | ≤0.030     | ≤0.030     | ≤0.060     |

#### Data Availability

2006-10-01T20:00:00 GPST to 2006-10-02T02:00:00 GPST in 10 minute cells

| MAR  | W.C        |   |   |   |    |   |   |   |   |   | 2 | 00 | )6· | -1( | )-( | )1 |   |   |   |   |   |   |   |   |   |   |   |   | 2 | 00 | 6- | 10 | )-0 | 2 |   |   |   |
|------|------------|---|---|---|----|---|---|---|---|---|---|----|-----|-----|-----|----|---|---|---|---|---|---|---|---|---|---|---|---|---|----|----|----|-----|---|---|---|---|
| MAN  | in S       |   |   | 2 | 20 |   |   |   |   | 2 | 1 |    |     |     |     | 2  | 2 |   |   |   |   | 2 | 3 |   |   |   |   | 0 | 0 |    |    |    |     | 0 | 1 |   |   |
| 2126 | igodot     | 0 | 0 | 0 | 0  | 0 | 0 | 0 | 0 | 0 | 0 | 0  | 0   | 0   | 7   | 7  | 8 | 8 | 8 | 7 | 8 | 8 | 8 | 8 | 7 | 7 | 7 | 7 | 7 | 7  | 8  | 7  | 7   | 8 | 8 | 7 | 0 |
| 2137 | $\bigcirc$ | 7 | 7 | 7 | 7  | 7 | 8 | 7 | 8 | 7 | 7 | 8  | 8   | 9   | 9   | A  | A | 8 | 8 | 8 | 8 | 9 | 8 | 8 | 8 | 7 | 7 | 7 | 7 | 8  | 8  | 8  | 7   | 8 | 8 | 7 | 7 |

# The row headers in these tables are convenience links to the individual mark pages, just as on the manager's page. Let's visit the page for mark 2126.

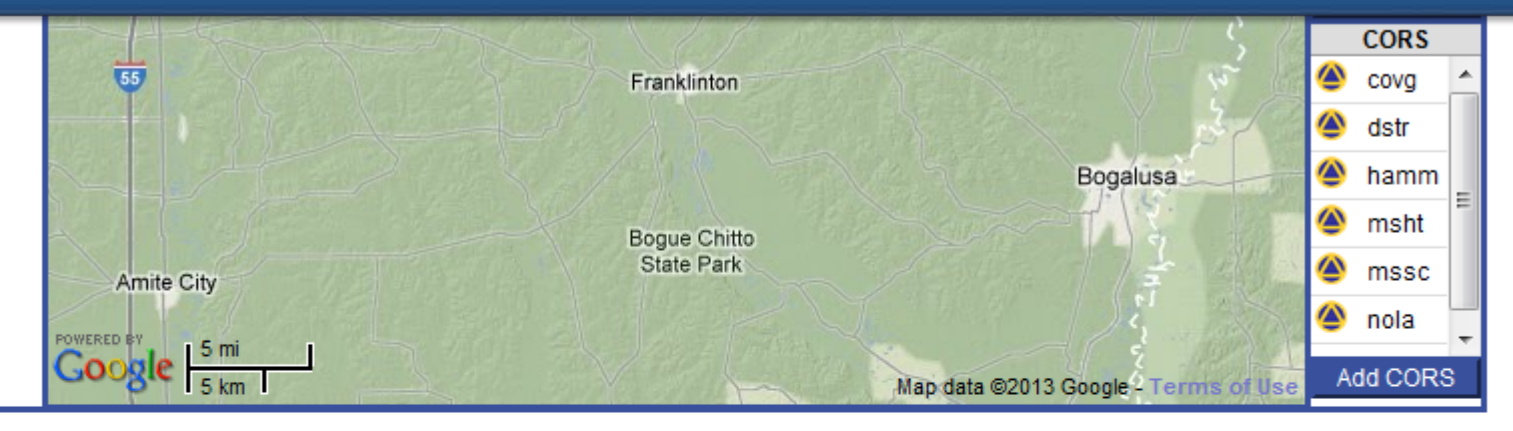

#### Solution Quality Indicators

| MARKS | ANTENN      | A    | HEIGHT<br>(m) | EPH<br>TYPE       | OBS<br>(%) | FIXED<br>(%) | RMS<br>(m) | LAT<br>(m) | LON<br>(m) | HGT<br>(m) |
|-------|-------------|------|---------------|-------------------|------------|--------------|------------|------------|------------|------------|
| 2126  | TRM41249.00 | NONE | 2.000         | precise           | 98.6       | 85.7         | 0.012      | 0.017      | 0.015      | 0.021      |
| 213   | TRM55971.00 | NONE | 2.000         | precise           | 95.5       | 86.5         | 0.015      | 0.015      | 0.010      | 0.023      |
|       | PREFERENC   | ES:  | -             | Best<br>Available | ≥80.0      | ≥80.0        | ≤0.025     | ≤0.030     | ≤0.030     | ≤0.060     |

#### Data Availability

2006-10-01T20:00:00 GPST to 2006-10-02T02:00:00 GPST in 10 minute cells

|      | MARKS |   |   |   |   |    |   |   |   |   | 2 | 00 | )6· | -1( | )-( | )1 |   |   |   |   |   |   |   |   |   |   |   |   | 2 | 00 | )6- | 10 | )-0 | 2 |   |   |   |   |
|------|-------|---|---|---|---|----|---|---|---|---|---|----|-----|-----|-----|----|---|---|---|---|---|---|---|---|---|---|---|---|---|----|-----|----|-----|---|---|---|---|---|
| MAR  | (1)3  |   |   |   | 2 | 20 |   |   |   |   | 2 | 21 |     |     |     |    | 2 | 2 |   |   |   |   | 2 | 3 |   |   |   |   | 0 | 0  |     |    |     |   | 0 | 1 |   |   |
| 2126 | C     |   | 0 | 0 | 0 | 0  | 0 | 0 | 0 | 0 | 0 | 0  | 0   | 0   | 0   | 7  | 7 | 8 | 8 | 8 | 7 | 8 | 8 | 8 | 8 | 7 | 7 | 7 | 7 | 7  | 7   | 8  | 7   | 7 | 8 | 8 | 7 | 0 |
| 2137 | C     | ) | 7 | 7 | 7 | 7  | 7 | 8 | 7 | 8 | 7 | 7  | 8   | 8   | 9   | 9  | A | A | 8 | 8 | 8 | 8 | 9 | 8 | 8 | 8 | 7 | 7 | 7 | 7  | 8   | 8  | 8   | 7 | 8 | 8 | 7 | 7 |

www.ngs.noaa.gov

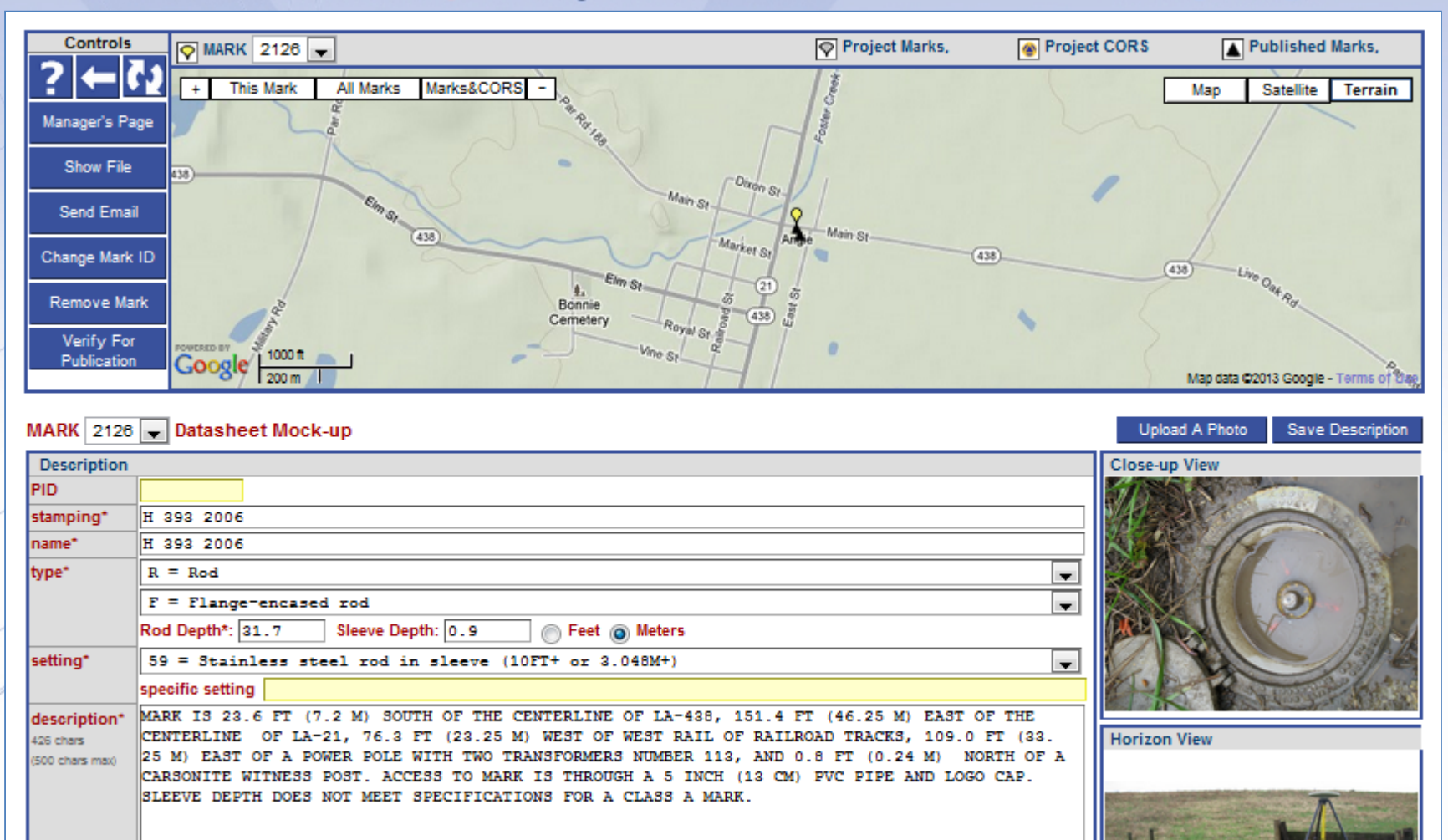

## Here, you can review, edit or enter the mark description. Many other tools are available, but we'll save those for later.

 condition
 Good condition
 Food distribution inclusion inclusion inclusion inclusion inclusion

 2013-08-07
 Occupations
 Step 2 : Uploading Data

## Let's look a little farther ahead.

Let's jump to the point where all project data has been uploaded.

www.ngs.noaa.gov

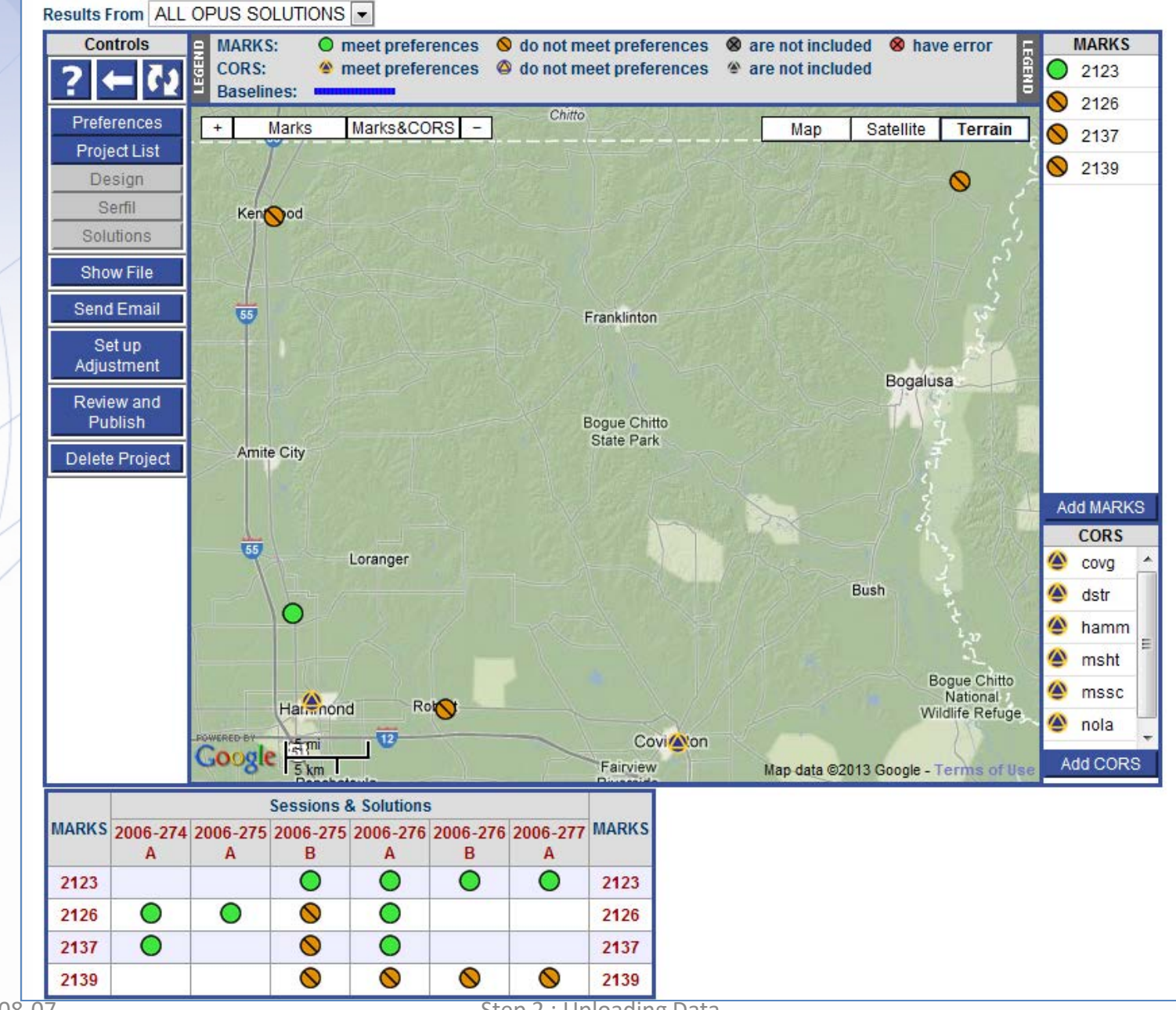

www.ngs.noaa.gov

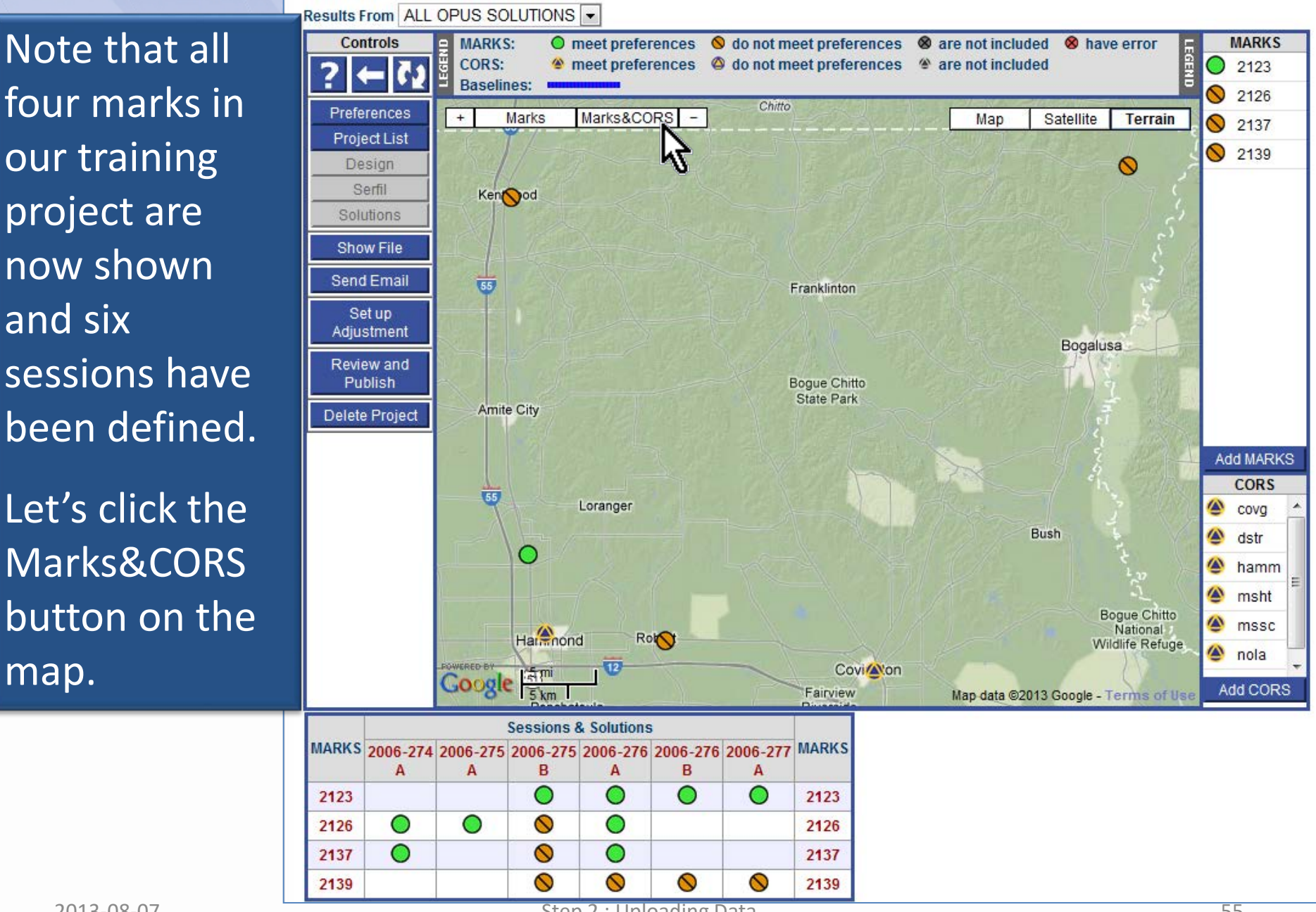

The map's center and zoom level changes to encompass all project marks and the included CORS.

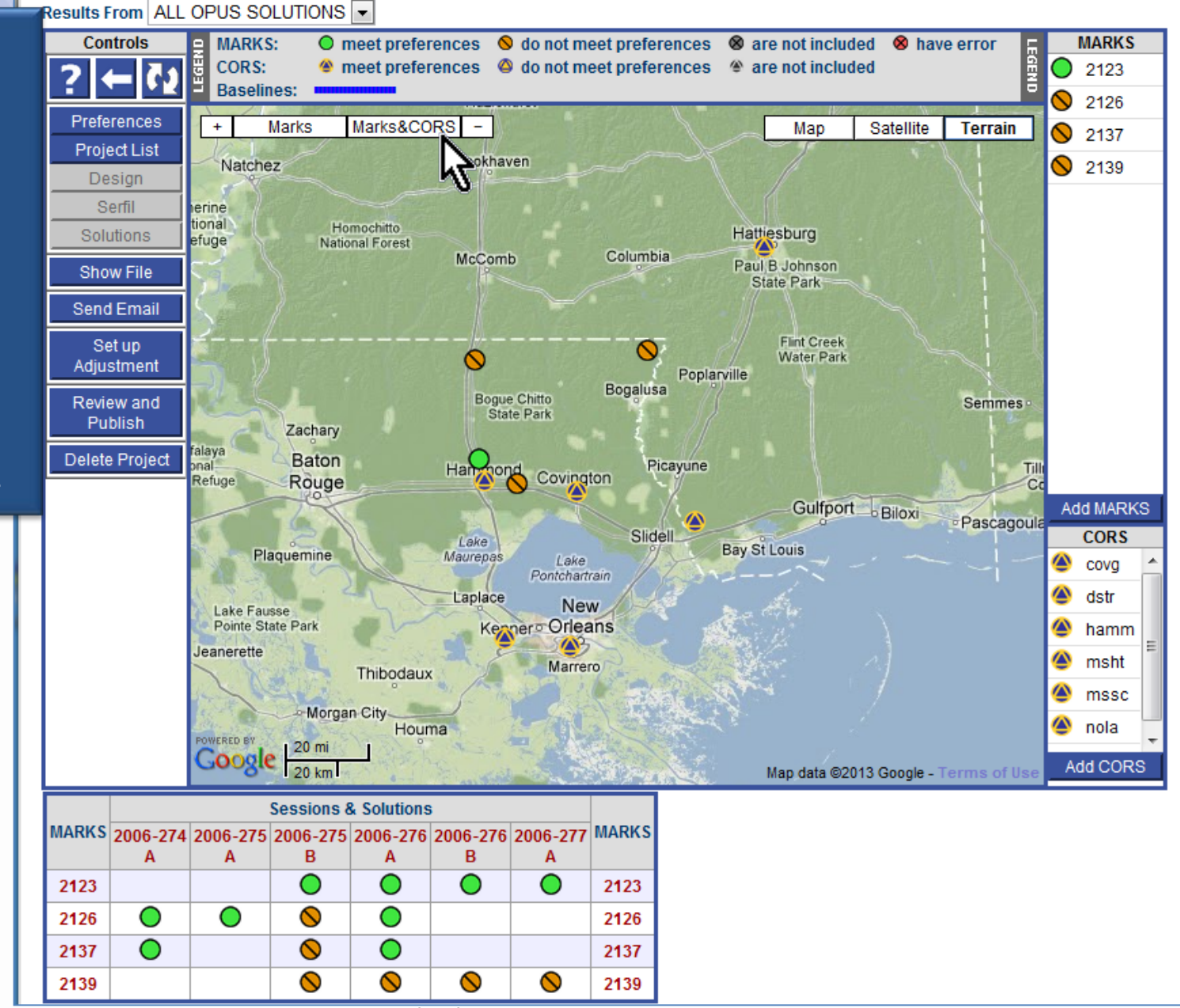

## Let's take a short break.

The preliminaries are now complete. Let's take a break, stretch our legs and clear our heads.

Use this break to verify that you can access the project provided with this training, and that the training project has all mark data and metadata loaded.

If you are new to OPUS, take this opportunity to try re-loading one or more of the data files.

## OPUS Projects Manager Training Step 2 : Uploading Data

Mark Schenewerk mark.schenewerk@noaa.gov 816-994-3067